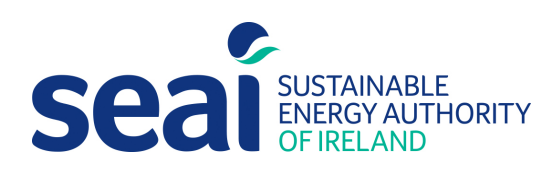

# BER Advisory Report Guidance Document

BER Assessor Guidance Document for the Updated DEAP Advisory Report Tool

Version 1.1

# Advisory Report Guide

BER Assessor Guidance Document for the Updated Advisory Report Tool

Version 1.1

#### Sustainable Energy Authority of Ireland

SEAI is Ireland's national energy authority investing in, and delivering, appropriate, effective and sustainable solutions to help Ireland's transition to a clean energy future. We work with the public, businesses, communities and the Government to achieve this, through expertise, funding, educational programmes, policy advice, research and the development of new technologies.

SEAI is funded by the Government of Ireland through the Department of Communications, Climate Action and Environment.

© Sustainable Energy Authority of Ireland Reproduction of the contents is permissible provided the source is acknowledged.

# Contents

| 1. INTRODUCTION                                                | 4  |
|----------------------------------------------------------------|----|
| 1.1 How to use this document:                                  | 4  |
| 2. OVERVIEW OF THE ADVISORY REPORT BUILDER                     | 4  |
| 2.1 Logic & Approach of Upgrade Recommendations                | 5  |
| 2.1.1 Fabric First Approach & the HLI                          | 5  |
| 2.1.2 Other Measures                                           | 5  |
| 2.1.3 Renewables                                               | 5  |
| 2.2 Generating Upgrade Measures                                | 6  |
| Table 1: Minimum & Target Potential Ratings                    | 6  |
| 3. GENERATING AN ADVISORY REPORT                               | 8  |
| 3.1 How to Generate the Advisory Report                        | 8  |
| 3.1.1 Step-by-step guide to generating an advisory report      | 8  |
| 3.1.2 Re-creating a published advisory report in NAS           |    |
| 3.2 Overview of Energy Upgrade Measures                        | 15 |
| Table 2: Overview of Energy Upgrade Measures                   |    |
| 3.2.1 Energy Upgrades                                          |    |
| 3.2.2 Simple Energy Upgrades                                   |    |
| 3.2.2 Cost Optimal Energy Upgrades                             |    |
| 3.2.3 Additional Energy Upgrades                               |    |
| 3.3 Optimal & Threshold Values for Generating Upgrade Measures | 17 |
| 3.3.1 Error Warnings & Notifications                           |    |
| 3.3.2 Cost Indicators for Package Measures                     |    |
| 4. THE INFORMATION WITHIN THE ADVISORY REPORT EXPLAINED        | 20 |
| 4.1 Advisory Report Page 1                                     |    |
| 4.2 Advisory Report Page 2                                     | 21 |
| 4.3 Advisory Report Page 3                                     | 22 |
| 4.4 Advisory Report Page 4                                     | 23 |
| 4.5 Energy Efficiency Indicators                               | 24 |
| 5. REFERENCES                                                  | 25 |
| Appendix A: List of available upgrades                         | 25 |
| A1. Available Fabric Upgrades                                  |    |
| A2. Available Heating Upgrades                                 |    |
| A3. Available Ventilation Upgrades                             |    |

| A4. Available Lighting Upgrades              |    |
|----------------------------------------------|----|
| A5. Available Renewable Upgrades             |    |
| Appendix B: Error warnings and notifications |    |
| B1. Advisory report builder notifications    |    |
| B2. Upgrade measure dependencies             |    |
| Tables: Category ID Tables                   | 34 |
| T1. Dwelling Type ID                         |    |
| T2. Primary Circuit Loss ID                  |    |
| T3. Fuel Type ID                             |    |
|                                              |    |

# 1. Introduction

# The BER Advisory Report accompanies the BER certificate. It provides guidance to Homeowners and prospective buyers on the potential upgrades that may be installed to improve the overall BER rating of the property.

The updated advisory report provides a personalised roadmap for the homeowner based on the inputs within the BER assessment. It includes information for homeowners on how to upgrade their home to a target of a B2 energy rating (or better), in line with the targets within the Climate Action Plan.

The advisory report has been generated and designed as a tool to;

- 1. Promote the value of obtaining a BER and advisory report as a first step in a homeowner's retrofit journey,
- 2. Deliver a personalised package of upgrade measures to homeowners that will support them in getting their home to a B2 rating.
- 3. Create awareness and understanding among homeowners on how improving their BER can improve the comfort and energy performance of their home, decrease their home heating bills and decrease their carbon footprint that will in turn increase the value of the BER within the marketplace.

The updated advisory report is the first step for a Homeowner in their retrofit journey. The information included within the updated advisory report is intended to assist them in understanding their home's current energy performance and the potential to improve it.

#### The updated advisory report includes:

- Colour coded performance indicators for the home's current status and its potential following the installation of recommended upgrades.
- A recommended package of upgrades to improve the dwelling to a target of a B2 or better,
- A 'fabric-first' approach to achieving an improved BER where appropriate,
- Approximate cost indicators and grant availability for individual upgrades,
- Clearer, more targeted advice on simple measures that may be considered by the homeowner in order to improve the energy efficiency of their home.

#### 1.1 How to use this document:

This document provides guidance for BER assessors on how to use the advisory report builder and in understanding the information contained within the advisory report including.

- Logic and approach of the recommendations
- Upgrades and recommendations.
- Minimum and target BER improvements
- Advisory report builder.
- Errors, warnings solutions

# 2. Overview of the Advisory Report Builder

# The advisory report builder allows BER assessors to generate a tailored report based on the dwelling inputs in DEAP.

The range of upgrades available for selection within the advisory report builder will depend on the BER inputs for the dwelling being assessed. Typically, a lower rated house will have more measures listed as it will take more measures to upgrade the house to reach its target upgrade.

# 2.1 Logic & Approach of Upgrade Recommendations

# The advisory report will offer homeowners a logical roadmap and starting point to an improved BER and practical starting point with regards to upgrading their home.

Generally, Homeowners are aware of the types of measures that are available on the market but require guidance on which updates are appropriate for their own home and the impacts specific upgrades can have.

Overall, the report will promote a 'fabric first' approach to home energy upgrades by prioritising (where applicable) building fabric upgrades to reduce energy demand, followed by efficient heating systems and then the installation of renewables.

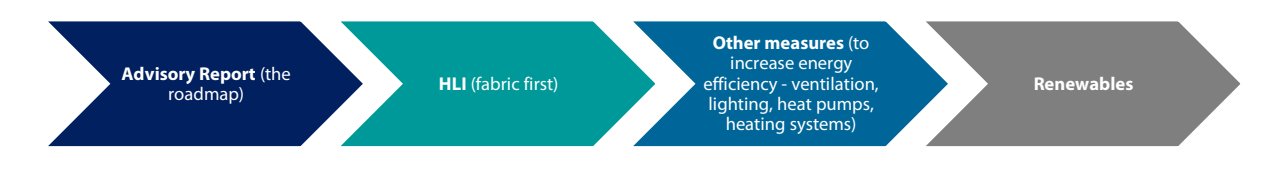

#### 2.1.1 Fabric First Approach & the HLI

The advisory report builder makes default recommendations (where appropriate) to improve the Heat Loss Indicator (HLI) as a first step. The HLI is an indication of the total heat loss (through ventilation, floors, walls, roofs, windows and doors) per m<sup>2</sup> of the total floor area and is calculated within DEAP.

The "fabric first" approach ensures potential upgrades to the building's fabric are targeted as the initial and most effective first step towards upgrading the energy efficiency of a dwelling. This approach will maximise the energy efficiency of the dwelling and minimise the energy demand for heating. This in turn will ensure the dwelling's HLI and insulation levels are improved to an optimum standard.

SEAI recommend this approach when advising on retrofit measures for improving the BER of a dwelling.

#### 2.1.2 Other Measures

'Other measures' include energy efficiency measures that can be undertaken alongside or following fabric upgrades to further increase energy efficiency within the dwelling, such as lighting, upgrading the heating system, ventilation etc.

#### 2.1.3 Renewables

Before advising a Homeowner to consider in the investment of renewable technologies, consideration of the energy performance of the whole home should first be considered. SEAI recommend the following approach to upgrading your home, before considering investing in renewable technologies.

- 1. To firstly ensure the dwellings insulation has been upgraded to maximise its energy efficiency, which includes insulating walls, the attic and ensuring that other measures such as windows and doors have been considered,
- 2. Upgrading the heating system, or consider the installation of a heat pump (based on the target HLI),
- 3. Then consider the installation of renewable technologies such as solar PV, solar thermal and wind.

The recommendations are just one potential pathway to an improved BER, however, there are many variations that an assessor can choose depending on what they deem appropriate for the dwelling that they are assessing.

It must be noted that these recommendations are advisory and for guidance only, and that completing any of the recommendations is solely at the homeowner's discretion.

SEAI have a number of Home Energy Grants available to Homeowners. More information on available grants can be found <u>here</u>.

## 2.2 Generating Upgrade Measures

The Advisory Report builder provides indicators for both <u>minimum</u> and <u>target</u> potential ratings for the improved BER. BER assessors will need to ensure that a sufficient list of measures has been selected within the advisory report builder in order to meet the minimum rating and generate a report.

| Current | Minimum | Target | Current: | Current BER rating for                             |
|---------|---------|--------|----------|----------------------------------------------------|
| G       | D2      | B2     |          | the dwelling.                                      |
| F       | D2      | B2     | Minimum: | The lowest potential rating required to allow      |
| E2      | D1      | B2     | ]        | for publication.                                   |
| E1      | C3      | B2     |          |                                                    |
| D2      | C2      | B2     | Target:  | The ideal potential rating for the dwelling        |
| D1      | C1      | B2     | ]        | This is aligned with the                           |
| C3      | B3      | B2     |          | requirement as set out                             |
| C2      | B3      | B2     |          | for major renovations in<br>Part L of the Building |
| C1      | B2      | B2     |          | Regulations and with                               |
| B3      | B2      | B1     |          | Climate Action Plan.                               |
| B2      | B2      | B1     |          |                                                    |
| B1      | B1      | A3     |          |                                                    |
| A3      | A3      | A2     | ]        |                                                    |
| A2      | A2      | A1     |          |                                                    |
| A1      | A1      | A1     | ]        |                                                    |

#### **Table 1:** Minimum & Target Potential Ratings

#### 2.2.2 Minimum Potential Rating

The minimum BER uplift must be met in order to publish the report. The minimum uplift required is dependent on the current BER and is based on a percentage algorithm value that is achievable through a range of upgrade measures available for selection for a particular dwelling.

#### 2.2.3 Target Potential Rating

#### The target BER for dwellings is a B2 rating or better.

The B2 target is informed by the Climate Action Plan, which has a target to get *"circa 500,000 existing homes to upgrade to a B2 Building Energy Rating by 2030".* In addition, Part L of the building regulations sets out requirements for 'major renovation' as follows:

Where a dwelling undergoes a major renovation, the energy performance of the whole dwelling should be improved to the cost optimal by achieving a B2 or by implementing the energy performance improvements as set out in the Building Regulations Part L Technical Guidance Documents. Major renovations are defined in the Building Regulations Part L Technical Guidance Documents Section 0, General Guidance 0.5 Definitions, and means the renovation of a dwelling where more than 25% of the surface of the dwelling envelope undergoes renovation.

Ideally, the advisory report should include recommendations to achieve the target rating or better. The target rating is the minimum rating to aim for in generating the publication. In some instances, however, it may not be appropriate, or it may be particularly challenging to achieve this target rating. Therefore, it is not a mandatory requirement to achieve this.

Where the target is not achieved, assessors will receive a warning notice in the builder, however assessors may still proceed to publish the report, as long as the minimum rating is achieved.

The above <u>Table 1</u> provides an overview of the minimum and target potential ratings requirements and recommendations.

# 3. Generating an Advisory Report

The functionality to generate the advisory report is only available to registered BER assessors. The below information provides a step-by-step overview of the process on how to generate a copy of the updated advisory report.

## 3.1 How to Generate the Advisory Report

The functionality to generate the advisory report will only be enabled for BER assessments which are <u>100%</u> complete and that have been sent to NAS.

#### 3.1.1 Step-by-step guide to generating an advisory report

#### Step 1: Send to NAS

The '*Send to NAS'* function in DEAP can be found by clicking on the "*View Assessment*" icon in the top righthand corner of the assessment screen in DEAP. This will bring the assessor to the view assessment page.

| 2 | seaí                                    | SUSTAINABLE<br>ENERGY AUTHORITY<br>OF IRELAND | DEAP4 > Sur                              | vey         | •               |                    |                  |                |                    |             |                             |              |                                 | - th    |                                  |
|---|-----------------------------------------|-----------------------------------------------|------------------------------------------|-------------|-----------------|--------------------|------------------|----------------|--------------------|-------------|-----------------------------|--------------|---------------------------------|---------|----------------------------------|
| ۲ | FLOORS                                  | ROOFS                                         | WALLS RO                                 | OMS         | DOORS           | WINDOWS            | GLOBAL           | FACTORS        |                    |             |                             |              | /                               | Cor     | npleteness                       |
| Â | Number of                               | Storeys                                       | Number of Storeys *<br>3                 | Average Sto | orey Height [m] | Storey 1 *<br>2.58 | Storey 2<br>2.97 | *              | Storey 3 *<br>1.98 |             |                             | -            |                                 | Pe      | total                            |
| 5 | Living area                             | a [m²]                                        | Living area [m <sup>2</sup> ] *<br>19.57 |             |                 |                    |                  |                |                    |             |                             |              |                                 | BI<br>合 | 364.17<br>kWh/m²/yr              |
| ٠ | Storey ~                                | Туре                                          | Description                              |             |                 |                    |                  | U/F<br>Heating | In Roof            | Age Band    | Exposed<br>Perimeter<br>[m] | Area<br>[m²] | U-Value<br>[W/m <sup>2</sup> K] | කූ      | 95.69<br><sub>kg002</sub> /m²/yr |
| Q | 1                                       | Ground Floor - Solid                          | d Existing GF                            |             |                 |                    |                  | No             | No                 | 1950 - 1966 | 35.37                       | 71.33        | 0.840                           |         |                                  |
| 1 | 2                                       | Non-Heat Loss Floo                            | or                                       |             |                 |                    |                  | No             | No                 | 1950 - 1966 |                             | 51.89        | 0.000                           |         |                                  |
|   | 3                                       | Non-Heat Loss Floo                            | or                                       |             |                 |                    |                  | No             | Yes                | 1978 - 1982 |                             | 17.25        | 0.000                           |         |                                  |
| • | Total Floor area [m <sup>2</sup> ]<br>⊖ |                                               | 14(                                      | 0.47        |                 |                    |                  |                |                    |             |                             | $\oplus$     | ADD FLOOR                       |         |                                  |
|   | Total Heat                              | Loss Floor Area [m <sup>2</sup> ]             | ] 7'                                     | 1.33        |                 |                    |                  |                |                    |             |                             |              |                                 |         |                                  |
|   |                                         |                                               |                                          |             |                 |                    |                  |                |                    |             |                             |              |                                 |         |                                  |
|   |                                         |                                               |                                          |             |                 |                    |                  |                |                    |             |                             |              |                                 | B S     | urvey saved                      |

The 'Send to NAS' button in DEAP will only be enabled when the survey is at 100% completeness, with all the relevant supporting documentation and evidence uploaded. The 'Send to NAS' button can be found in the top banner of the 'View assessment' page.

| Asse | essment |          |                  | DWELLING R         | EPORT         | VIEW SURVE        | Ľ   | SEND | TO NAS  | IEW SURVEY IN NAS | GENERATE ADVISORY REPORT |
|------|---------|----------|------------------|--------------------|---------------|-------------------|-----|------|---------|-------------------|--------------------------|
| <    | RESULTS | BUILDING | VENTILATION      | WATER              | HEAT          | LIGHTING          |     | >    | SOURCE  |                   |                          |
| Re   | esults  |          | Delivered energy | [kwh/y] Primary er | nergy [kWh/y] | CO2 emissions (kg | /y] |      | Current | Fuel Factors      |                          |

When the 'Send to NAS' button is selected, DEAP will display a list of validation notices. The assessor should carefully review each of these validation notices prior to sending the assessment to NAS and ensure that any adjustments necessary are made prior to publication.

| tem     |                  |                       |                                                                                                    | 9,305                               | 10,235                                                       | 2,531                                            | Primary Energy Factor                                                                                    |           |  |  |
|---------|------------------|-----------------------|----------------------------------------------------------------------------------------------------|-------------------------------------|--------------------------------------------------------------|--------------------------------------------------|----------------------------------------------------------------------------------------------------|-----------|--|--|
| g systi | BER              | Valid                 | ation Result:                                                                                                    | Accepted                            | with notices                                                 |                                                  | >                                                                                                    | <         |  |  |
| em      | Your B<br>review | uilding I<br>the vali | Energy Rating (BEF<br>dation notice(s) an                                                                         | ) submission ha<br>d ensure that ar | as been validated and <b>can</b><br>ny adjustments necessary | be accepted with val<br>are made prior to put    | lidation notices listed below. You should careful!<br>blication.                                         | y<br>ars: |  |  |
| ating : | lf you v         | wish to               | make a submissio                                                                                                  | n to NAS withou                     | t any adjustment, please o                                   | click Send to NAS but                            | ton below.                                                                                               |           |  |  |
|         | ()               | 021                   | Window Area <15                                                                                                   | % of total floor a                  | area of house or <10% of t                                   | otal floor area of Apar                          | rtment                                                                                                   |           |  |  |
| owers   | ()               | 055                   | 5 Dwelling Address does not match MPRN Address / Street – you will be required to confirm address when publishing |                                     |                                                              |                                                  |                                                                                                    |           |  |  |
|         | ()               | 056                   | Dwelling Address                                                                                                  | does not match                      | MPRN Address / House I                                       | Number – you will be                             | required to confirm address when publishing                                                              |           |  |  |
|         | !                | 115                   | Water storage has<br>before publishing                                                                            | been specified<br>the rating.       | with little or no insulation                                 | . Please confirm that                            | water storage insulation thickness is accurate                                                           |           |  |  |
| ating s | !                | 143                   | You have selected<br>S10 and/or DEAP                                                                              | l a default therm<br>manual Table 1 | nal mass category of med<br>1.                               | lium please ensure th                            | nat you are compliant with DEAP manual Append                                                            | ix        |  |  |
| ndividu | (!)              | 024-2                 | Exposed Roof U V<br>with the relevant s                                                                           | alue differs fron<br>tandards. With | n default U Value on N are<br>reference to the DEAP Su       | as for Existing. Non d<br>urvey Guide, ensure th | lefault u values must be calculated in accordance<br>at all non default U values are fully substantiated | 2         |  |  |
| gy sa'  |                  |                       |                                                                                                    |                                     |                                                              |                                                  | CLOSE SEND TO N                                                                                          | AS        |  |  |
| ed      |                  |                       |                                                                                                    | 0                                   | 0                                                            | 0                                                | Pre 30th Nov 2011 -                                                                                      | 2.7       |  |  |

Once all validation notices have been reviewed, click the 'Send to NAS' button.

#### Step 2: Accessing the Advisory Report Builder

Only when the assessment is at 100% completeness and after the survey has been sent to NAS will the 'Generate Advisory Report' become enabled on the 'View assessment'screen in DEAP.

To generate a copy of the updated advisory report and to access the report builder, click on the '*Generate Advisory Report*' button.

|       | DWELLING F         |               |                         | SEND TO NAS     | VIEW SURVEY IN NAS         | GENERATE ADVISORY REPORT |
|-------|--------------------|---------------|-------------------------|-----------------|----------------------------|--------------------------|
| N     | WATER              | HEAT          | LIGHTING                | > SOURC         |                            |                          |
| nergy | [kwh/y] Primary e  | nergy [kWh/y] | CO2 emissions [kg/y]    | Curr            | ent Fuel Factors           |                          |
|       | 32,491             | 35,740        | 8,838                   | Prima           | ary Energy Factor          | 2.08                     |
|       | 9,816              | 10,798        | 3,622                   | C02             | Emissions [kg/kWh]         | 0.409                    |
|       | 2,484              | 2,733         | 676                     |                 |                            |                          |
|       | Create Adviso      | ory Report    | sfully sent to NAS. You | can now proceed | tions by DEAP based on you | ur inputs                |
| L     | generate the Advis | ory Report.   |                         |                 |                            | 0.000                    |
|       |                    | CLOS          | GENERATE                | ADVISORY REP    | ORT                        | 0.000                    |

#### Step 3: Generating the Advisory Report

Clicking on the '*Generate Advisory Report' button* brings the assessor to the advisory report builder. From here, the assessor can select and de-select from the upgrade measures as appropriate.

#### The Upgrade Builder:

The Upgrade Builder page will automatically open once the advisory report builder is accessed from DEAP. This is the main workspace within the builder.

The builder will automatically select a number of default upgrade measures for the assessor. These pre-selected upgrades are based on the BER inputs. These should be reviewed to ensure they are appropriate for the particular dwelling and can be changed if required based on the assessor's observations during the site survey or based on discussions with the homeowner.

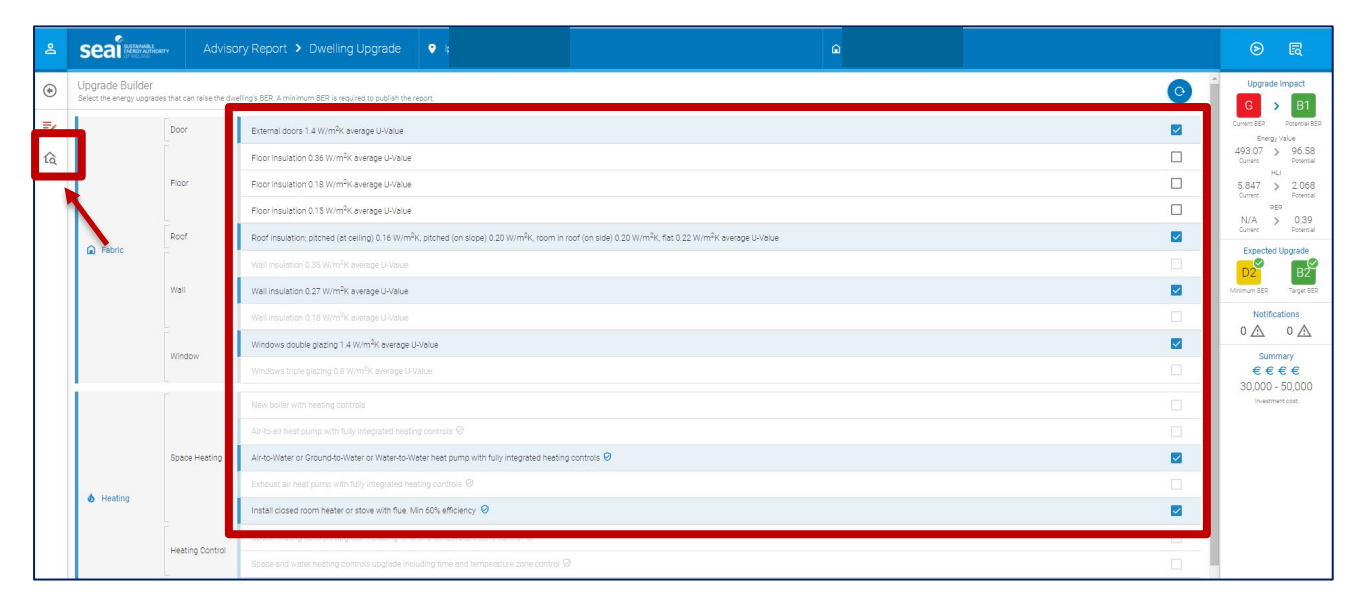

The information provided on the right-hand side of the upgrade builder provides the assessor with up-to-date information on the estimated 'upgrade impact' the selected suite of measures has on the inputs within the BER.

Upgrade impact summary results display the current and potential energy impact for the BER, energy value, HLI and RER, along with an overview of the minimum and target potential ratings, notifications displaying indicators for errors and warnings and cost indicator for the package of measures selected.

| seai                                    | there Advise                     | ny Report > Dwelling Upgrade 9                                                                                                    |                                     |
|-----------------------------------------|----------------------------------|----------------------------------------------------------------------------------------------------|-------------------------------------|
| Upgrade Builde<br>Select the energy upg | T<br>rades that can raise the dw | elings BER. A minimum BER is required to publish the report.                                                                                                    | C Upgrade Impact                    |
|                                         | Door                             | External doors 1.4 W/m <sup>3</sup> K everage UValue                                                                                                    | Current BER Petercial BER           |
|                                         |                                  | Floor insulation 0.36 W/m <sup>2</sup> K average U-Value                                                                                                    | 493.07 > 96.58<br>Curvers Potential |
|                                         | Floor                            | Floor insulation 0.18 W/m <sup>2</sup> K average U-Value                                                                                                    | 5.847 > 2.068                       |
|                                         |                                  | Floor insulation 0.15 W/m <sup>2</sup> K average U-Value                                                                                                    | N/A D 39                            |
| 0.500                                   | Roof                             | Roof insulation; pitched (at ceiling) 0.16 W/m <sup>2</sup> K, pitched (on slope) 0.20 W/m <sup>2</sup> K, room in roof (on side) 0.20 W/m <sup>2</sup> K, flat 0.22 W/m <sup>2</sup> K average U-Value | Current Potential                   |
| Le rabiic                               | Wall<br>Window                   | Wall Insulation 0.35 W/m <sup>2</sup> K average U-Value                                                                                                    | D2 B2                               |
|                                         |                                  | Wall insulation 0.27 W/m <sup>2</sup> K average U-Value                                                                                                    | Maimum BER Target BER               |
|                                         |                                  | Wall Insulation 0.18 W/m <sup>2</sup> K average U-Value                                                                                                    | Notifications                       |
|                                         |                                  | Windows double glazing 1.4 W/m <sup>2</sup> K average U-Value                                                                                                    |                                     |
|                                         |                                  |                                                                                                    | €€€€                                |
|                                         |                                  | New boller with heating controls                                                                                                    | SU,UUU - SU,UUU<br>Investment cost  |
|                                         |                                  |                                                                                                    |                                     |
|                                         | Space Heating                    | Airdo-Water or Ground-to-Water or Water-to-Water heat pump with fully integrated heating controls 🥹                                                                                                    |                                     |
|                                         |                                  | Exhaust air heat pump with fully integrated heating controls. $artheta$                                                                                                    |                                     |
| Heating                                 |                                  | Install closed room heater or stove with flue. Min 60% efficiency 🥹                                                                                                    |                                     |
|                                         | Heating Control                  | Space heating controls upgrade including time and temperature zone control @                                                                                                    |                                     |
|                                         | reaking control                  | Space and water heating controls upgrade including time and temperature zone control $O$                                                                                                    |                                     |
|                                         | Water Heating                    | Replace water heating with Hot Water Heat Pump 🥹                                                                                                    |                                     |
|                                         |                                  | Solar Photovicitaic (PV) electricity System 2000.                                                                                                    |                                     |

Please note: the minimum BER will need to be reached in order to publish the report.

An assessor can also view a "Draft" copy of the Advisory report by clicking the "*View Draft*" tab in the top righthand corner of the builder screen, this will download a "Draft" copy which you can save or print locally on the assessor's own PC system.

| 2  | seai                                        |                           | ory Report > Dwelling Upgrade                                                                                                    | o R                                       |
|----|---------------------------------------------|---------------------------|----------------------------------------------------------------------------------------------------|-------------------------------------------|
| ۲  | Upgrade Builder<br>Select the energy upgrad | es that can raise the dwe | wellings SER. A minimum SER is required to publish the report                                                                                                    | G > B1                                    |
| =/ |                                             | Door                      | Enternal doors 1.4 W/m <sup>2</sup> K average U-Value                                                                                                    | Current BER Potential BER<br>Energy Value |
| ίą |                                             |                           | Floor Insulation 0.36 W/m <sup>2</sup> K average U-Value                                                                                                    | 493.07 > 96.58<br>Current Potential       |
|    |                                             | Floor                     | Floor insulation 0.18 W/m <sup>2</sup> X average U-Value                                                                                                    | 5.847 > 2.068<br>Current Potential        |
|    |                                             | -                         | Floor Insulation 0.15 W/m <sup>3</sup> K average U-Value                                                                                                    | RER<br>N/A > 0.39                         |
|    | Fabric                                      | Roof                      | Roof Insulation: pitched (at celling) 0.16 W/m <sup>2</sup> K, pitched (on slope) 0.20 W/m <sup>2</sup> K, room in roof (on sloe) 0.20 W/m <sup>2</sup> K, fat 0.22 W/m <sup>2</sup> K average L4/alue | Current Potential Expected Upgrade        |
|    | -                                           |                           | Wall Insulation 0.35 W/m <sup>2</sup> X average U-Yolue                                                                                                    | D2 B2                                     |
|    |                                             | Wall                      | Wall insulation 0.27 W/m <sup>2</sup> K average U-Value                                                                                                    | Minimum BER Target BER                    |
|    |                                             | -                         | Wall Instudion 0.18 W/m <sup>3</sup> K average U-Value                                                                                                    | <br>Notifications                         |
|    |                                             | Window                    | Windows double glazing 1.4 W/m <sup>2</sup> K average U-Value                                                                                                    | Summary                                   |
|    |                                             |                           | Windows trolle glazing 0.8 W/m <sup>2</sup> K average U-Value                                                                                                    | €€€€                                      |
|    |                                             |                           | New boliar with heating controls                                                                                                    | Investment cost                           |
|    |                                             |                           | Alistical theat pump with fully integrated heating controls 🛛                                                                                                    |                                           |
|    |                                             | Space Heating             | Air-to-Water or Ground-to-Water to Water-to-Water heat pump with fully integrated heating controls 🛛                                                                                                   |                                           |
|    | <b>ó</b> Heating                            |                           | Exhaust air heat pump with fully integrated heating controls 10                                                                                                    |                                           |
|    |                                             | _                         | Install closed room heater or stove with flue. Min 60% efficiency 🥹                                                                                                    |                                           |
|    |                                             | Heating Control           | Space healing controls upgrade including time and temperature zone control. Ø                                                                                                    |                                           |
|    |                                             |                           | Space and water heating controls upgrade including time and temperature zone control $\Theta$                                                                                                    |                                           |

#### The Dwelling Characteristics Tab:

The 'Dwelling Characteristics' page can also be accessed from the left-hand menu bar within the advisory report builder. The dwelling characteristics tab will summarise details of the current dwelling assessment, based on the DEAP inputs. This is a useful reference to refer to when an assessor is determining the most appropriate upgrades for the dwelling.

| 2  | Seal Reserved Advisory Rep                                                     | ort > Dwelling Upgrade                     | •                                   |                                                              | ۵                                                        |                                                          | o R                             |
|----|--------------------------------------------------------------------------------|--------------------------------------------|-------------------------------------|--------------------------------------------------------------|----------------------------------------------------------|----------------------------------------------------------|---------------------------------|
| ۲  | Dwelling Characteristics<br>Summary details of the current dwelling assessment |                                            |                                     |                                                              |                                                          |                                                          | Upgrade Impact                  |
| =/ | Building                                                                       |                                            |                                     |                                                              |                                                          |                                                          | Current BER Potential BER       |
| ŵ  | Element                                                                        | U-Value                                    | Energy Efficiency                   | Ventilation                                                  |                                                          |                                                          | 493.07 > 90.50                  |
|    | Walls                                                                          | 1.350 or higher                            | Very Poor                           | No. of Chimneys:                                             | <ol> <li>Air permeability test ac/h adj.:</li> </ol>     | N/A                                                      | HU 5.847 N 1.895                |
|    | Roofs                                                                          | 1.350 or higher                            | Very Poor                           | No. of Open Flues:                                           | 3 Structure type:                                        | Masonry                                                  | Current Potential               |
|    | Floors                                                                         | 0.700 - 1.000                              | Poor                                | No. of Elueless Combustion Room Heaters:                     | Susp. wooden ground noor:     Openings draught stripped: | 100%                                                     | N/A > 0.38<br>Current Potential |
|    | Windows                                                                        | 2 500 - 3 100                              | Pror                                | Draft Lobby on main entrance:                                | No. of sheltered sides:                                  | 3                                                        | Expected Upgrade                |
|    | Doors                                                                          | 3.350 or higher                            | Very Poor                           | Air permeability test:                                       | No Ventilation method:                                   | Natural ventilation                                      | D2 B2                           |
|    | Home Heat Loss (Heat Loss Indicator)                                           | 4.000 W/K/m <sup>2</sup> or higher         | Very Poor                           |                                                              |                                                          |                                                          | Notifications                   |
|    | 🗱 Systems                                                                      |                                            |                                     |                                                              |                                                          |                                                          | 0 🛆 0 🖄                         |
|    |                                                                                |                                            |                                     |                                                              | Energy Efficiency                                        | Annual Primary Annual Potential<br>Energy Primary Energy | Summary<br>€ € € € €            |
|    | Main Space Heating                                                             | Manufac<br>Grant Er<br>Model N<br>Multiper | iturer:<br>Igineering<br>ame:<br>55 | Fuel:<br>Heating Oli<br>Primay energy efficiency":<br>77.91% | 🔴 Fair                                                   | 35,740.36 kWh/y 4,237.65 kWh/y                           | SU,UUU - 50,000                 |

#### Step 4: Publishing a PDF of the Advisory Report

When the appropriate package of measures has been selected, the advisory report is generated by first selecting the "*save in NAS*" symbol in the top right-hand corner of the screen.

| e<br>S | seai                                                                                                    |       | ny Report > Dwelling Upgrade •                                                                                                    |  | ⊘ 🖪                                      |  |  |  |  |
|--------|----------------------------------------------------------------------------------------------------|-------|----------------------------------------------------------------------------------------------------|--|------------------------------------------|--|--|--|--|
| ۲      | Upgrade Builder<br>Select ne energi upgrades trait can nase the d-veilings SER A minimum SER is required to publish the report. |       |                                                                                                    |  |                                          |  |  |  |  |
| =/     | Door External doors 1.4 Winn't everage U-Value                                                                                  |       |                                                                                                    |  |                                          |  |  |  |  |
| ίą     |                                                                                                    |       | Floor insulation 0.36 W/m <sup>2</sup> K aiverage U-Value                                                                                                    |  | 493.07 > 96.58<br>Current Potential      |  |  |  |  |
|        |                                                                                                    | Floor | Floor insulation 0.18 W/m <sup>2</sup> K aiverage U-Value                                                                                                    |  | HU<br>5.847 > 2.068<br>Durrent Potential |  |  |  |  |
|        |                                                                                                    |       | Floor insulation 0.15 W/m <sup>2</sup> X average U-Value                                                                                                    |  | N/A > 0.39                               |  |  |  |  |
|        | C Estaria                                                                                                    | Roof  | Roof Insulation, pitched (at ceiling) 0.16 W/m <sup>2</sup> K, pitched (on slope) 0.20 W/m <sup>2</sup> K, room in roof (on side) 0.20 W/m <sup>2</sup> K fact 0.22 W/m <sup>2</sup> K average U-laiue |  | Current Potential                        |  |  |  |  |
|        | III Faulto                                                                                                    |       | Wall insulation 0.35 W/m <sup>2</sup> K average U-Value                                                                                                    |  | D2 B2                                    |  |  |  |  |
|        |                                                                                                    | Wall  | Wall insulation 0.27 W/mÅK average U-Value                                                                                                    |  | Minimum BER Target BER                   |  |  |  |  |
|        |                                                                                                    |       | Watt insolution 0.18 W/m <sup>2</sup> / <sub>2</sub> exercise 135bbs                                                                                                    |  | Notifications                            |  |  |  |  |

And secondly by clicking "CONTINUE" in the Save in NAS pop-up screen

| Advisor       |                                                                       |                                                                          |                                      |  |                                                            |  |  |  |  |  |  |  |
|---------------|-----------------------------------------------------------------------|--------------------------------------------------------------------------|--------------------------------------|--|------------------------------------------------------------|--|--|--|--|--|--|--|
| raise the dwe | a the dwellings BER A minimum BER is required to publish the resons.  |                                                                          |                                      |  |                                                            |  |  |  |  |  |  |  |
|               | External doors 1.4 W/m <sup>2</sup> K average U-Value                 |                                                                          |                                      |  | Current BER Potential BER<br>Energy Value                  |  |  |  |  |  |  |  |
|               | Floor insulation 0.36 W/m <sup>2</sup> K average U-Value              |                                                                          | 493.07 > 112.87<br>Current Potential |  |                                                            |  |  |  |  |  |  |  |
|               | Floor insulation 0.18 W/m <sup>2</sup> K average U-Value              |                                                                          | 5.847 > 2.100<br>Current Potential   |  |                                                            |  |  |  |  |  |  |  |
|               | Floor insulation 0.15 W/m <sup>2</sup> K average U-Value              |                                                                          | RER<br>N/A > 0.35                    |  |                                                            |  |  |  |  |  |  |  |
|               | Roof insulation; pitched (at ceiling) 0.16 W/m <sup>2</sup> H         |                                                                          | Current Potential                    |  |                                                            |  |  |  |  |  |  |  |
|               |                                                                       |                                                                          |                                      |  |                                                            |  |  |  |  |  |  |  |
|               | Wall insulation 0.27 W/m <sup>2</sup> K average U-Value               |                                                                          | ×                                    |  | Minimum BER Target BER                                     |  |  |  |  |  |  |  |
|               |                                                                       | Very Character and the Advisory Research                                 |                                      |  | Notifications                                              |  |  |  |  |  |  |  |
|               | Windows double glazing 1.4 W/m <sup>2</sup> K average U-              | Value If the BER is already published the current Advis                  | ory Report will be updated.          |  | Summary<br>€ € € € €<br>30,000 - 50,000<br>Investment cost |  |  |  |  |  |  |  |
|               |                                                                       | alue.                                                                    |                                      |  |                                                            |  |  |  |  |  |  |  |
|               |                                                                       |                                                                          | CARCEL                               |  |                                                            |  |  |  |  |  |  |  |
|               |                                                                       | a controls 🛛                                                             |                                      |  |                                                            |  |  |  |  |  |  |  |
| Heating       | Air-to-Water or Ground-to-Water or Water-to-Wa                        | ter heat pump with fully integrated heating controls $oldsymbol{\Theta}$ |                                      |  |                                                            |  |  |  |  |  |  |  |
|               |                                                                       |                                                                          |                                      |  |                                                            |  |  |  |  |  |  |  |
|               | Install closes room heater or storie with flue. Min 60% efficiency: 9 |                                                                          |                                      |  |                                                            |  |  |  |  |  |  |  |

By clicking this, it will save in NAS. The assessor can now log in to NAS to finalise publication of the BER and advisory report as normal.

#### 3.1.2 Re-creating a published advisory report in NAS

It is possible to recreate a new format advisory report for any DEAP 4 published assessment (published in DEAP 4 since Sept. 2019) without having to pay a re-publication fee.

When re-creating a new format advisory report, ensure that no changes have been made to the dwelling since the previous publication as this may impact on the choice of recommendations for the advisory report.

Please note the following in relation to re-creating advisory reports:

- It is not possible to re-create a new format advisory report from a DEAP 3 published assessment. To create a new format advisory report from a DEAP 3 published assessment, then the BER must be republished using DEAP 4 and with due consideration for any changes that may have been made to the dwelling since its initial publication.
- It is no longer possible to re-create an advisory report in the old format for either DEAP 3 or DEAP 4 published assessments,
- Re-creating an advisory report will only change the contents of the advisory report there will be no changes to the BER assessment itself. To update the BER assessment, re-publish the assessment to generate a new BER certificate and advisory report.
- The re-created advisory report will replace the previously published advisory report and will become the official advisory report associated with the BER.

#### To recreate an already published advisory report then the assessor can do so in NAS.

#### Step 1: Log into NAS

Once logged into NAS, go to the "*Search ratings*" section. Enter the required BER number or MPRN and select '*Search*'.

| Home                  | Rating Upload    | Search Ratings   | NYP | Rejects | Repairable | Public | MPRN Utility | Admin |
|-----------------------|------------------|------------------|-----|---------|------------|--------|--------------|-------|
| You are her           | e: NAS > Ratings | > Search Ratings |     |         |            |        |              |       |
| Search R              | atings           |                  |     |         |            |        |              |       |
|                       |                  |                  | _   |         |            |        |              |       |
| BER Num               | ber:             |                  |     | _       |            |        |              |       |
| MPRN:                 |                  |                  |     |         |            |        |              |       |
| Eircode:              |                  |                  |     |         |            |        |              |       |
| Your Ref.             | : [              |                  |     |         |            |        |              |       |
| Public Se             | arch:            |                  |     |         |            |        |              |       |
| Date of Is            | sue: Betwe       | een A            | nd  |         |            |        |              |       |
| Developm              | ent Name:        |                  |     |         |            |        |              |       |
| Develope              | r Name:          |                  |     |         |            |        |              |       |
| Client Na             | ne:              |                  |     |         |            |        |              |       |
| ResultID:             |                  |                  |     |         |            |        |              |       |
| Assessor              | Name:            |                  |     |         |            |        |              |       |
| Assessor              | Number:          |                  |     |         |            |        |              |       |
| Type Of R             | ating: All       |                  | ~   |         |            |        |              |       |
| Status:               | All              |                  | ~   |         |            |        |              |       |
| Include E<br>Ratings: | xpired           |                  |     |         |            |        |              |       |
|                       |                  |                  |     |         |            |        |              |       |
| _                     |                  |                  |     |         |            |        |              |       |
|                       | earch F          | Reset            |     |         |            |        |              |       |
|                       |                  |                  |     |         |            |        |              |       |

Within the search results page for the searched BER, click on the "*Published*" status on the right-hand side of the search results for the most recent BER publication.

| Home                                                          | Search Ratings | NYP                 | Rejects          | Repairable | Public  | MPRN Utility                             |                                 |                    |     |                 |                   |           |
|---------------------------------------------------------------|----------------|---------------------|------------------|------------|---------|------------------------------------------|---------------------------------|--------------------|-----|-----------------|-------------------|-----------|
| You are here: NAS > Ratings > Search Ratings > Search Results |                |                     |                  |            |         |                                          |                                 |                    |     |                 |                   |           |
| Search Re                                                     | sults          |                     |                  |            |         |                                          |                                 |                    |     |                 |                   |           |
|                                                               |                |                     |                  |            |         |                                          |                                 |                    |     |                 |                   |           |
| <u>BER</u><br>Number                                          | MPRN           | <u>Result</u><br>ID | <u>Your Ref.</u> | Address    | County  | /. <u>Processed/</u><br>/. <u>Issued</u> | <u>Type Of</u><br><u>Rating</u> | Errors/<br>Notices | XML | BER A<br>Cert F | dvisory<br>Report | Status    |
|                                                               |                |                     |                  |            | Waterfo | ord 29/06/2021<br>15:00                  | Existing                        | <u>∆ x 2</u>       | XML |                 |                   | Published |
|                                                               |                |                     |                  |            |         |                                          |                                 |                    |     |                 |                   |           |

### **Step 2:** Recreating the advisory report

Within the BER details page, click on the '*Re-create AR*' tab.

| Home      | Search Ratings                            | NYP                            | Rejects     | Repairable                  | Public     | MPF      | RN Utility  |
|-----------|-------------------------------------------|--------------------------------|-------------|-----------------------------|------------|----------|-------------|
| ou are he | re: NAS > Ratings >                       | Search Ratir                   | ngs > Seard | ch Results > Notic          | ce Details | ;        |             |
|           |                                           |                                |             |                             |            |          |             |
| lotice D  | etails                                    |                                |             |                             |            |          |             |
|           |                                           |                                | _           |                             |            |          |             |
| BE        | R Number:                                 |                                | Dov         | wnload AR :                 |            |          |             |
| MF        | PRN:                                      |                                |             | Re-create AR                |            |          |             |
| Yo        | ur Ref.:                                  | T695 (Copy2)                   |             |                             |            |          |             |
| Sta       | atus:                                     | Published                      | ]           |                             |            |          |             |
|           |                                           |                                |             |                             |            |          |             |
|           |                                           |                                |             |                             |            |          |             |
| Code      | Description                               |                                |             |                             |            | Туре     | Severity    |
| 055       | Dwelling Address d<br>be required to conf | oes not matcl<br>irm address w | h MPRN Ac   | ldress / Street – y<br>hing | vou will   | Notice   | 1           |
| 021       | Window Area <15%<br>area of Apartment     | 6 of total floor               | area of ho  | use or <10% of to           | tal floor  | Notice   | 2           |
|           |                                           |                                |             | N                           | lore Info  | on Error | s / Notices |
| Downle    | oad: XML                                  |                                |             |                             |            |          |             |

The assessor will <u>automatically</u> be redirected to the DEAP log in page.

| Welcome to MyBER 🏠                                                                                                    | Login                                                                        |
|----------------------------------------------------------------------------------------------------|------------------------------------------------------------------------------|
| MyBER is all about energy efficiency for buildings. All across Europe people are<br>looking for ways to build more efficient buildings, and to upgrade existing<br>buildings.<br>MyBER provides access to tools and information supporting the provision of<br>Building Energy Rating in Ireland.<br>It supports a broad range of users which includes BER Assessors, BER Auditors,<br>BER Clients and other technical users of BER data such as those involved in<br>Building Regulation Compliance checking. You can also use MyBER to check that<br>your building plans meet the latest energy efficiency standards.<br>MyBER Introduces exciting developments such as the web-based Dwelling Energy<br>Assessment Procedure (DEAP), the tool used by assessors to survey a home,<br>offering significant enhancements to the existing DEAP software. | Vsername / Email Password LOGIN NEW TO MYBER? REGISTER HERE FORGOT PASSWORD? |
|                                                                                                    |                                                                              |

Once logged in, the assessor will be brought directly to the advisory report builder where any relevant changes can be made. Following the same procedure as in "Step 3" of generating an advisory report, the assessor can send the re-created advisory report to NAS for publication by selecting the '*save to NAS*' button on the top right-hand corner of the screen.

| lo | seai                                        | RTY Adviso                 | any Report > Dwelling Upgrade                                                                                                    |   | 0                                         |
|----|---------------------------------------------|----------------------------|----------------------------------------------------------------------------------------------------|---|-------------------------------------------|
| ۲  | Upgrade Builder<br>Select the energy upgrad | les that can raise the dwe | elings SER. A minimum SER is required to public the report.                                                                                                    | 0 | Upgrade Impact                            |
| =/ |                                             | Door                       | Etremal doors 1.4 Wim?K average U-Value                                                                                                    |   | Current BER Potential BER                 |
| ίà |                                             |                            | Floor insulation 0.36 W/m <sup>2</sup> K average U-Value                                                                                                    |   | 493.07 > 94.78<br>Current Potential       |
|    |                                             | Floor                      | Floor insulation 0.18 W/m <sup>2</sup> K allerage U-Value                                                                                                    |   | HLI<br>5.847 > 2.015<br>Current Potential |
|    |                                             |                            | Floor insulation 0.15 W/m <sup>2</sup> K average U-Value                                                                                                    |   | N/A > 0.38                                |
|    | C Estuis                                    | Roof                       | Roof insulation; pitched (at celling) 0.16 W/m <sup>2</sup> K, pitched (on slope) 0.20 W/m <sup>2</sup> K, room in roof (on side) 0.20 W/m <sup>2</sup> K, fat 0.22 W/m <sup>2</sup> K average U-Value |   | Current Potential                         |
|    | La Pablic                                   |                            | Wall insulation 0.35 W/m <sup>2</sup> K average U-Value                                                                                                    |   | D2 B2                                     |
|    |                                             | Wall                       | Wall insulation 0.27 W/m <sup>2</sup> K average U-Value                                                                                                    |   | Minimum BER Target BER                    |
|    |                                             |                            |                                                                                                    |   | Notifications                             |
|    |                                             | Window                     |                                                                                                    |   |                                           |
|    |                                             | WINDOW                     | Windows triple glazing 0.8 W/m <sup>2</sup> K average U-Value                                                                                                    |   | €€€€                                      |
|    |                                             |                            | New boller with heating controls                                                                                                    |   | Investment cost                           |
|    |                                             |                            | Alt-lo air heat pump with fully integrated heating controls 0                                                                                                    |   |                                           |
|    |                                             | Space Heating              | Air-to-Water or Ground-to-Water or Water-to-Water heat pump with fully integrated heating controls $\Theta$                                                                                            |   |                                           |
|    | A 11-11-1                                   |                            | Exhaust air hest pump with fully integrated hesting controls $ artheta $                                                                                                    |   |                                           |
|    | Ø Heating                                   |                            | Install closed room heater or stove with flue. Min 60% efficiency 🥹                                                                                                    |   |                                           |
|    |                                             | Hasting Control            | Space heating controls upgrade including time and temperature zone control $\Theta$                                                                                                    |   |                                           |
|    |                                             | Cheating Control           | Space and water heating controls upgrade including time and temperature zone control $	heta$                                                                                                    |   |                                           |
|    |                                             |                            |                                                                                                    |   |                                           |

The re-created advisory report will replace the previously published advisory report and will become the official advisory report associated with the BER.

## 3.2 Overview of Energy Upgrade Measures

The advisory report builder will automatically select a number of upgrade measures that are based on the inputs within the BER. The below provide further information on the logic behind the criteria for selection and an overview of the full list of upgrade measures that are available within the advisory report tool.

#### Table 2: Overview of Energy Upgrade Measures

| ID | Upgrade     | Description                                                                                                    | Category     |  |  |
|----|-------------|----------------------------------------------------------------------------------------------------|--------------|--|--|
| 1  |             | Doors – 1.4W/m <sup>2</sup> K                                                                                                    | Cost Optimal |  |  |
| 2  |             | Floor Insulation – 0.36 W/m <sup>2K</sup> (generally applicable for suspended floors)                                                                                        | Additional   |  |  |
| 3  |             | Floor Insulation – 0.18 W/m <sup>2</sup> K <i>(generally applicable for new floors)</i>                                                                                      | Additional   |  |  |
| 4  |             | Floor Insulation – 0.15 W/m <sup>2</sup> K <i>(applicable for u/f heating)</i>                                                                                               | Additional   |  |  |
| 5  | Fabric      | Roof insulation; pitched (at ceiling) 0.16W/m <sup>2</sup> k, pitched (on slope)<br>0.20 W/m <sup>2k</sup> , flat 0.22 W/m <sup>2k</sup>                                     |              |  |  |
| 6  |             | Wall insulation - 0.35W/m <sup>2K</sup> (generally applicable to CWI upgrades<br>or IWI upgrades for pre-1950s dwellings with stone or brick single<br>leaf construction.    |              |  |  |
| 7  |             | Wall insulation - 0.27 W/m <sup>2</sup> K                                                                                                    | Cost Optimal |  |  |
| 8  |             | Wall insulation - 0.18 W/m <sup>2</sup> K                                                                                                    | Cost Optimal |  |  |
| 9  |             | Windows double glazing 1.4W/m <sup>2</sup> K                                                                                                    | Cost Optimal |  |  |
| 10 |             | Windows triple glazing 0.8W/m²K                                                                                                    | Cost Optimal |  |  |
| 11 |             | Air to Air Heat pump with fully integrated heating controls - 350% efficient *Choice of this selection will apply an electric immersion 100% efficiency to the water heating | Additional   |  |  |
| 12 |             | Air to water, Water to water or ground source Heat pump with fully<br>integrated heating controls - 350% space heating efficiency, 200%<br>water heating efficiency          |              |  |  |
| 13 |             | Exhaust air Heat pump with fully integrated heating controls 350% space heating efficiency, 200% water heating efficiency                                                    | Additional   |  |  |
| 14 |             | Replace water heating with hot water only heat pump 200% efficient, and hot water controls                                                                                   | Additional   |  |  |
| 15 |             | Electric heating system upgrade including time and temperature zone control                                                                                                  |              |  |  |
| 16 | Heating     | Biomass boiler 77% efficient including time and temperature zone control                                                                                                    |              |  |  |
| 17 |             | Gas/Oil boiler 90% efficient including time and temperature zone control                                                                                                    |              |  |  |
| 18 |             | Solid fuel boiler and heating controls upgrade. minimum75% boiler efficiency for space and water heating                                                                     |              |  |  |
| 19 |             | Space heating controls upgrade including time and temperature zone control                                                                                                   | Additional   |  |  |
| 20 |             | Space and water heating controls upgrade including time and temperature zone control                                                                                         | Additional   |  |  |
| 21 |             | Install Gas room heater with 90% efficiency                                                                                                    | Additional   |  |  |
| 22 |             | Install solid fuel closed room heater or stove with min 60% eff.                                                                                                    | Additional   |  |  |
| 23 |             | Cylinder insulation                                                                                                    | Simple       |  |  |
| 24 |             | Cylinder Thermostat                                                                                                    | Simple       |  |  |
| 25 |             | Install mechanical ventilation heat recovery system                                                                                                    | Additional   |  |  |
| 26 |             | Whole-house extract ventilation                                                                                                    | Additional   |  |  |
| 27 | Ventilation | Draught Stripping                                                                                                    |              |  |  |
| 28 |             | Draught seal the suspended wooden ground floor                                                                                                    | Additional   |  |  |
| 29 | Lighting    | Lighting with efficacy 66.9 lumens                                                                                                    | Simple       |  |  |
| 30 |             | Solar hot water heating system                                                                                                    | Additional   |  |  |
| 31 | Renewables  | Solar Photovoltaic (PV) electricity System 2Kwp                                                                                                    | Additional   |  |  |

#### 3.2.1 Energy Upgrades

The above <u>Table 2</u> gives an overview of the full choice of energy upgrades within the advisory report builder. Only measures applicable to the dwelling being assessed will be available for selection and will depend on the BER inputs in the dwelling assessment. Measures are categorised as 'simple', 'cost-optimal' or 'additional'.

#### These categories are described as follows:

#### 3.2.2 Simple Energy Upgrades

"Simple measures" as described in the advisory report as 'quick, cheap and easy' also describe a number of 'quick wins' the Homeowner can implement if they are not ready to invest in the full package of works. These are tailored towards the dwelling, and include items such as draughtproofing, low energy lighting, upgrading the cylinder thermostat controls and installing cylinder insulation. These simple measures will be automatically selected in the advisory report builder where appropriate.

#### 3.2.2 Cost Optimal Energy Upgrades

"**Cost-optimal measures**" are recommended based on the 'cost-optimal level', which is defined as the energy performance level which leads to the lowest cost during the estimated economic lifecycle, taking into account energy savings and investment, operating and maintenance costs.

#### 3.2.3 Additional Energy Upgrades

"Additional measures" include other measures that will increase the energy efficiency of the dwelling such as ventilation, renewables and heat system upgrades. Such measures are a good starting point for Homeowners starting their journey to upgrade their home.

Additional energy upgrades can be identified within the advisory report builder by the '*shield*' symbols. Additional measures can be selected and de-selected for the dwelling, depending on the upgrade requirements.

| ළ  | Seal Sustainable<br>Decroy Authority                 | Advisory Report > Dwelling Upgrade                          | •     | ۵ |   |
|----|------------------------------------------------------|-------------------------------------------------------------|-------|---|---|
| ۲  | Upgrade Builder<br>Select the energy upgrades that c | in raise the dwelling's BER.                                |       |   | 0 |
| =/ | Fabric Wind                                          | ow Windows triple glazing 0.8 W/m <sup>2</sup> K average U- | Value |   |   |
| â  | Ø Renewables                                         | Solar Photovoltaic (PV) electricity System 2kW              |       |   |   |
|    |                                                      | Solar hot water heating syster 🤗                            |       |   |   |

## 3.3 Optimal & Threshold Values for Generating Upgrade Measures

When generating recommendations for the dwelling, the advisory report will use the data within the BER assessment as a benchmark in order to propose potential upgrades. The software selects these automatically, however the assessor can deselect these and choose other available options that they may deem to be more appropriate for the dwelling.

Thresholds are a range of values for a particular element or system that if outside the parameters given will trigger an upgrade option, more detail on these can be found in the tables in <u>Appendix A</u>.

**Note:** Any prompted energy upgrade measures within the advisory report builder are based on inputs within the BER and are triggered if they are above the predetermined threshold values for the individual element, however, the recommended upgrade outcome for building fabric is based on an area-weighted average U-value of all elements within the individual element type i.e., for roofs upgrade outcome based an area-weighted average U-value of all roof types within the dwelling. This applies to all element types.

| Optimal & Threshold Values – Building Fabric |                                          |                    |  |  |  |  |  |  |
|----------------------------------------------|------------------------------------------|--------------------|--|--|--|--|--|--|
| Upgrade                                      | Upgrade options available<br>(Threshold) | Optimum            |  |  |  |  |  |  |
|                                              | >0.44                                    | 0.35 / 0.27 / 0.18 |  |  |  |  |  |  |
| Wall                                         | >0.36                                    | 0.27 / 0.18        |  |  |  |  |  |  |
|                                              | >0.27                                    | 0.18               |  |  |  |  |  |  |
| Roof                                         | <u>≥</u> 0.20/0.35/0.35                  | 0.13/0.16/0.20     |  |  |  |  |  |  |
| Windows                                      | >1.49                                    | 1.4 / 0.8          |  |  |  |  |  |  |
|                                              | >0.89                                    | 0.8                |  |  |  |  |  |  |
| Doors                                        | <u>&gt;2.</u> 7                          | 1.4                |  |  |  |  |  |  |
|                                              | >0.45                                    | 0.36/0.18/0.15     |  |  |  |  |  |  |
| Floors                                       | >0.27                                    | 0.18/0.15          |  |  |  |  |  |  |
|                                              | >0.24                                    | 0.15               |  |  |  |  |  |  |

The BER assessor is best placed to determine if the pre-selected recommendation is appropriate for the dwelling. An assessor may choose to de-select, select alternatives, or select additional measures for inclusion in the final package of measures to appear in the report.

#### For further reading on optimal and threshold values please refer to Appendix A.

#### *3.3.1 Error Warnings & Notifications*

Error and warning notices are provided to assist the assessor when selecting a package of upgrades.

A <u>red</u> triangle indicates that there are one or more errors present. An error indicates that not enough energy upgrades have been selected to bring the potential rating equal to or above the expected minimum rating. Errors will not prevent publication.

A **<u>yellow</u>** triangle indicates that there are one or more warning notices. A warning notice advises the assessor that not enough energy upgrades have been selected to improve the potential BER to the target.

| Do  | seai                                        | arr Adviso                | ry Report > Dwelling Upgrade 💡 (                                        |                                                                                                    | â      |   | o r                                                  |
|-----|---------------------------------------------|---------------------------|-------------------------------------------------------------------------|----------------------------------------------------------------------------------------------------|--------|---|------------------------------------------------------|
| ۲   | Upgrade Builder<br>Select the energy upgrat | ies that can raise the dw | elling's BER. A minimum BER is required to publish the report.          |                                                                                                    |        | 0 | G > F                                                |
| =/  | Click 'Save in NAS' but                     | ton to save updated en    | ergy upgrades.                                                          |                                                                                                    |        |   | Current BER Potential BER                            |
| ía. |                                             | Door                      | External doors 1.4 W/m <sup>2</sup> K average U-Value                   |                                                                                                    |        |   | Energy Value<br>493.07 > 436.84<br>Current Potential |
|     |                                             |                           | Floor insulation 0.36 W/m <sup>2</sup> K average U-Value                |                                                                                                    |        |   | HLI<br>5.847 > 5.815                                 |
|     |                                             | Floor                     | Floor insulation 0.18 W/m <sup>2</sup> K average U-Value                |                                                                                                    |        |   | Current Potential<br>RER                             |
|     |                                             |                           | Floor Insulation 0.15 W/m <sup>2</sup> K average U-Value                |                                                                                                    |        |   | N/A > N/A<br>Current Potential                       |
|     | Eabric                                      | Roof                      | Roof insulation, pitched (at ceiling) 0.16 W/m <sup>2</sup> K, pined (o | on slope), 0.20 W/m <sup>2</sup> K, room in roof (on side) 0.20 W/m <sup>2</sup> K, flat 0.22 W/m <sup>2</sup> K average U-Value | _      |   | Expected Upgrade                                     |
|     |                                             |                           | Wall insulation 0.35 W/m <sup>2</sup> K average U-Value                 |                                                                                                    |        |   | 02 02                                                |
|     |                                             | Wall                      | Wall Insulation 0.27 W/m <sup>2</sup> K average U-Value                 | Errors                                                                                                    |        |   | Notifications                                        |
|     |                                             |                           | Wall Insulation 0.18 W/m <sup>2</sup> K average U-Value                 | The selected energy upgrades do not increase the potential BER to at least the minimum BER.                                      |        |   |                                                      |
|     |                                             |                           | Windows double glazing 1.4 W/m <sup>2</sup> K average U-Va              | Warnings                                                                                                    |        |   | Summary<br>€€€€                                      |
|     |                                             |                           | Windows triple glazing 0.8 W/m <sup>2</sup> K average U-Valu            | The selected energy upgrades do not increase the potential BER to a target rating.                                               |        |   | < 5,000<br>investment cost                           |
|     |                                             |                           | New boiler with heating controls                                        |                                                                                                    | CANCEL |   |                                                      |
|     |                                             |                           | Air-to-air heat pump with fully integrated heating c trois              | 0                                                                                                    |        |   |                                                      |
|     |                                             | Space Heating             | Air-to-Water or Ground-to-Water or Water-to-Water heat pu               | imp with fully integrated heating controls 🛛                                                                                     |        |   |                                                      |
|     |                                             |                           | Exhaust air heat pump with fully integrated heating contro              | IS 😧                                                                                                    |        |   |                                                      |
|     | • Heating                                   |                           |                                                                         |                                                                                                    |        |   |                                                      |

#### A full list of error warnings and notification can be found <u>Appendix B.</u>

#### 3.3.2 Cost Indicators for Package Measures

Cost indicators are displayed for the full package of measures and update as measures are added or removed and is based on the below criteria. The investment cost indicators are guidelines only. Actual costs will vary depending on house size, specification, and market conditions.

Cost indicators may be calculated based on a partial upgrade if for example, some sections of the building element are already adequately insulated.

| Cost Legend: | Cost Indicators: |
|--------------|------------------|
| €            | <5,000           |
| €€           | 5,000 – 15,000   |
| €€€          | 15,000 – 30,000  |
| €€€€         | 30,000 – 50,000  |

# 4. The Information within the Advisory Report Explained

## 4.1 Advisory Report Page 1

Page 1 provides an overview to the Homeowner of the dwelling's current rating and its energy performance. It also provides an overview of a recommended package of upgrades and their impact on the dwelling's current energy performance.

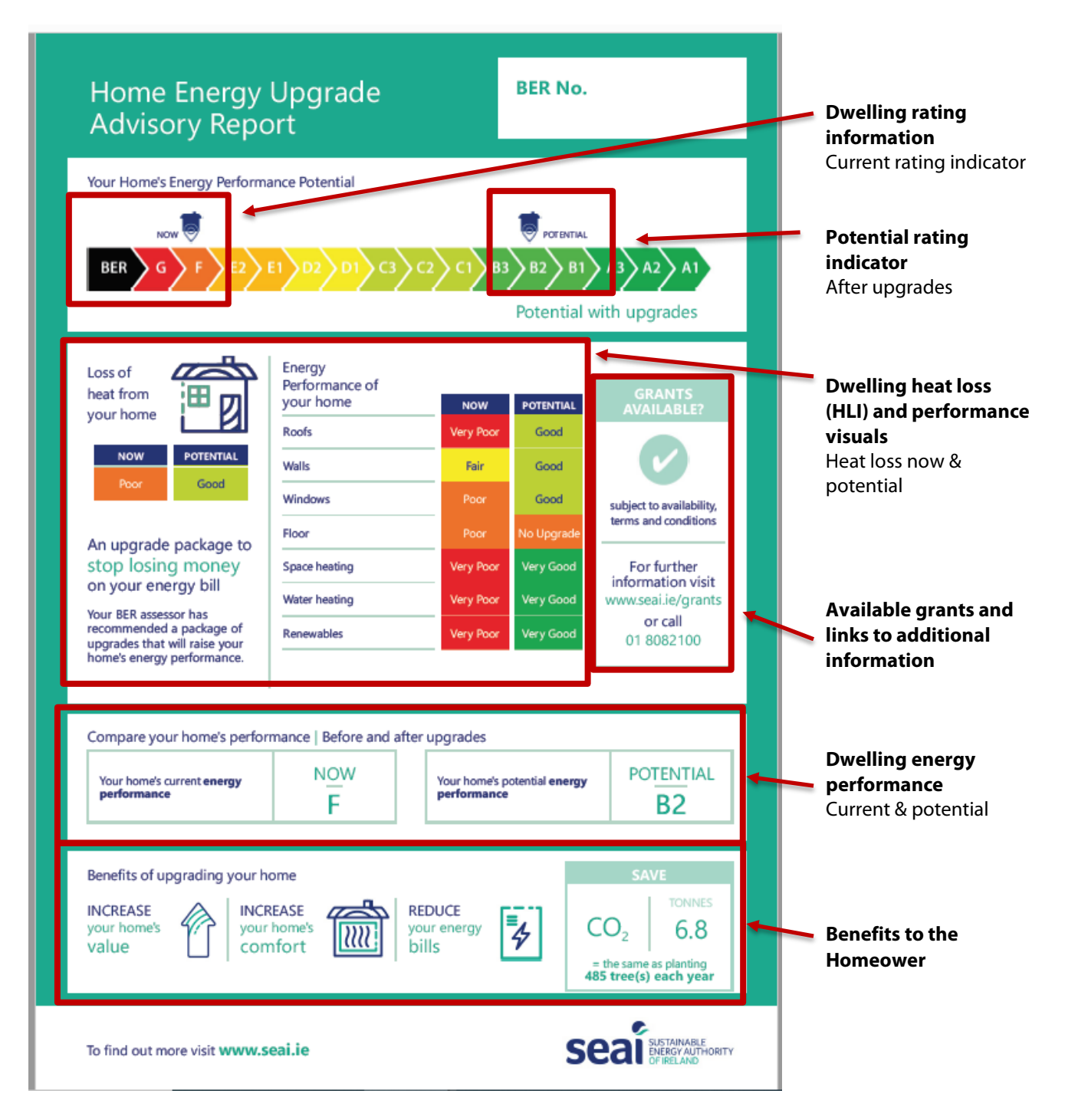

# 4.2 Advisory Report Page 2

Page 2 contains the package of energy upgrade recommendations including the cost and comfort indicators and the available grants for each upgrade measure.

| Your journey from BER F                                                                                                    | to                                                                                               | B                                                                                        | ER)B2                                                                           | Current dwelling<br>rating & potential |
|----------------------------------------------------------------------------------------------------|--------------------------------------------------------------------------------------------------|------------------------------------------------------------------------------------------|---------------------------------------------------------------------------------|----------------------------------------|
| Your BER assessor has recommended a package of<br>home. The recommendations are for guidance only<br>The recommendations are just one potential pathw<br>packages with your professional advisors.<br>Package of energy upgrades to sav<br>make your home more comfort                                                                                                    | energy upgrades th<br>y and can be compl<br>vay to an improved<br>/e money,                      | at maximise the ene<br>eted at your own dis<br>BER and it is open to                     | rgy performance of your<br>cretion.<br>9 you to discuss alternative             | after upgrades                         |
| Recommended Package of Energy Upgrades                                                                                                    | Cost<br>(Approx.) <sup>4</sup>                                                                   | Grant Available <sup>5</sup>                                                             | Comfort                                                                         | Recommended                            |
| External doors 1.4 W/m <sup>2</sup> K average U-Value <sup>1, 2</sup>                                                                                                    |                                                                                                  | ×                                                                                        | ******                                                                          | upgrade package                        |
| Roof insulation; pitched (at ceiling) 0.16 W/m <sup>2</sup> K,<br>pitched (on slope) 0.20 W/m <sup>2</sup> K, room in roof (on side)<br>0.20 W/m <sup>2</sup> K, flat 0.22 W/m <sup>2</sup> K average U-Value <sup>1,2</sup>                                                                                                    |                                                                                                  | ~                                                                                        | *****                                                                           |                                        |
| Wall insulation 0.27 W/m <sup>2</sup> K average U-Value <sup>1,2</sup>                                                                                                    |                                                                                                  | ~                                                                                        | ****                                                                            | Annroximate Ene                        |
| Windows double glazing 1.4 W/m <sup>2</sup> K average U-<br>Value <sup>1,2</sup>                                                                                                    | € € < <                                                                                          | ~                                                                                        | ****                                                                            | upgrade cost<br>Denoted by the €       |
| Air-to-Water or Ground-to-Water or Water-to-Water<br>heat nume with fully internated heating controls <sup>3</sup>                                                                                                    |                                                                                                  | ~                                                                                        | *****                                                                           | symbol                                 |
| Technical Guidance Document.<br>2. This energy approach will reduce your horne's heat loss and is on import<br>your home.<br>3. A dwelling should have low beat loss to ensure the heat pump nons eff<br>2.0 W/(Ye of). An upper NLI limit applies to STAI grants. Where the MLI<br>pump parts eligibility controls apply.<br>4. Investment Cost Legend:<br>C < 5,000<br>CC 5,000 - < 15,000<br>CC 55,000 - < 15,000 | tané fini step to improving it<br>klently: An idea ( heat lass in<br>is between 2 and 2.3 W//K a | e energy efficiency of<br>Ficator (HL) is less than<br>r <sup>2</sup> ), additional heat | subject to availability, terms and conditions                                   | €€€€= €30,000 - €5                     |
| CECC 30,000 - 50,000 5. A grant for this type of upgrade is available at the time of publication or attents and should be checked to see if the works to your own home me to change.                                                                                                    | af this report. Grant available<br>et the eligibility criteria. Filge                            | ily is subject to eligibility<br>bility attenia are subject                              | For further<br>information visit<br>www.seai.ie/grants<br>or call<br>01 8082100 |                                        |
|                                                                                                    |                                                                                                  |                                                                                          |                                                                                 |                                        |
|                                                                                                    |                                                                                                  |                                                                                          |                                                                                 |                                        |

# 4.3 Advisory Report Page 3

Page 3 gives the homeowner a breakdown of simple measures applicable to their home, if they are not ready to implement the full range of upgrades at that time. Performance information is also provided for individual and potential measures.

| , | Home Energy Upgrade Advisory Report                                                                                                    | :                                                                                          |                                             |                                                     |                                                         |   |                                                                        |
|---|----------------------------------------------------------------------------------------------------|--------------------------------------------------------------------------------------------|---------------------------------------------|-----------------------------------------------------|---------------------------------------------------------|---|------------------------------------------------------------------------|
|   | Start your journey to<br>upgrade your home<br>If you're not ready for the maximum SEAI grant,<br>consider picking one or two energy upgrades,<br>selecting areas with the poorest performance.                                                                                                    |                                                                                            |                                             | GR/<br>APPLIC<br>To start your<br>today<br>www.seai | ANT<br>CATION<br>r application<br>y visit<br>Lie/grants | - | Grant link information                                                 |
|   | Simple energy upgrades - quick, cheap, easy<br>Draughtproofing<br>Draughtproofing, fitted to windows, doors and loft or attic hatches,<br>improves airtightness and thermal comfort, reduces heat loss,<br>improves noise insulation and reduces duat ingress.                                                                  |                                                                                            |                                             |                                                     |                                                         | 1 | Simple energy<br>upgrades                                              |
|   | Potential impact of the recommended energy                                                                                                    | upgrades                                                                                   |                                             |                                                     |                                                         |   | Table of upgrade                                                       |
|   |                                                                                                    | N                                                                                          | low                                         | Pob                                                 | ential                                                  |   | areas<br>Energy efficiency now &                                       |
|   | Energy upgrade                                                                                                    | Value                                                                                      | Energy Efficiency                           | Value                                               | Energy Efficiency                                       |   | potential                                                              |
|   | Home Heat Loss Indicator (HLI) <sup>1</sup>                                                                                                    | 3.901 W/(K-m <sup>2</sup> )                                                                | Poor                                        | 2.097 W/(K-m <sup>2</sup> )                         | Good                                                    |   | p o contration                                                         |
|   | External doors (average U-Value <sup>2</sup> )                                                                                                    | 3.030 W/m <sup>2</sup> K                                                                   | Poor                                        | 1.400 W/m <sup>2</sup> K                            | Very Good                                               |   |                                                                        |
|   | Roof Insulation (average U-Value <sup>2</sup> )                                                                                                    | 2.300 W/m <sup>2</sup> K                                                                   | Very Poor                                   | 0.160 W/m <sup>2</sup> K                            | Good                                                    |   |                                                                        |
|   | Wall insulation (average U-Value <sup>2</sup> )                                                                                                    | 0.600 W/m <sup>2</sup> K                                                                   | Fair                                        | 0.270 W/m <sup>2</sup> K                            | Good                                                    |   |                                                                        |
|   | Windows double glazing (average U-Value <sup>2</sup> )                                                                                                    | 2.700 W/m <sup>2</sup> K                                                                   | Poor                                        | 1.400 W/m <sup>2</sup> K                            | Good                                                    |   |                                                                        |
|   | Air-to-Water or Ground-to-Water or Water-to-Water heat pump with fully                                                                                                    | 52%                                                                                        | Wey Poor                                    | 1975                                                | Way Good                                                |   |                                                                        |
|   | Integrated heating controls (Primary Energy Efficiency <sup>8</sup> )                                                                                                    |                                                                                            |                                             |                                                     |                                                         |   |                                                                        |
|   | 1. The Home Heat Locs Indicator (HLI) is a summary of the overall performance 2. A U-value is a measure of the heat loss through the building fabric. The high 3. Primary energy efficiency is the efficiency divided by the primary energy conv 4. Indicators are based on the average elemental U-values in the BER and where | of the home. It inclus<br>er the U-value, the gr<br>emion factor<br>re partial upgrades ou | all the fabric and ven<br>earliers Aeat los | niation upgrades liste                              | aptimum U-value.                                        | ╞ | Element/technology<br>Potential energy<br>efficiency after<br>upgrades |
|   |                                                                                                    |                                                                                            |                                             |                                                     |                                                         |   | Present<br>element/technology<br>energy efficiency                     |
|   | www.seai.ie                                                                                                    |                                                                                            |                                             |                                                     | Page 3/4                                                |   |                                                                        |

# 4.4 Advisory Report Page 4

Page 4 gives a brief description of the dwelling. It details how to use the advisory report and also highlights important information regarding ventilation, building regulations, cost indicators and documentary evidence requirements for the BER.

| Home Address                                                                                                    | House Details<br>Year of construction: 1969<br>Dwelling type: End of terrace house<br>Total floor area: 76.08 m <sup>2</sup>                                                                                                    | - Dwelling details                                                                                             |
|----------------------------------------------------------------------------------------------------|----------------------------------------------------------------------------------------------------|----------------------------------------------------------------------------------------------------|
| About the Home Energy Upgrade Advisory Report<br>This document is a first step to assist you in engaging with a<br>professional to determine suitable energy upgrades for your home.<br>It was prepared by a BER assessor using general assumptions and<br>information from your BER assessment. The improvement in the BER<br>has been estimated based on the assumption of carbain values for<br>energy upgrades and is provided as an indicator only.<br>This document is for information only and does not constitute<br>professional or legal advice. The homeovener waives and releases any<br>and all claims against SEAI and/or the BER assessor arising from the<br>contents of this advisory report.                                                                                                    | Use this document to:<br>Better understand how your home performs and how to make it more<br>comfortable and affordable to run.<br>Provide information on home energy upgrades to discuss further with<br>a professional or contractor.<br>Identify small simple steps you can take to improve the comfort of your<br>home, if grant supported works aren't suitable for you right now.<br>Start the grant application process with SEAI, who may have substantial<br>support available. | Homeowner advice<br>how to use the<br>advisory report                                                          |
| Recommended Energy Upgrades<br>The recommendations contained within your advisory report have<br>been generated based on the data inputs contained within your BER<br>assessment. SEAI recommends you seek professional advice and use<br>suitably qualified installers to assess the suitability of the<br>recommendations for your own particular home.<br>SEAI and the BER assessor accept no responsibility for and give no<br>guarantees, undertakings or warranties concerning the accuracy,<br>completeness or fitness-for-purpose of the information contained<br>beein and do not accept any lability whatsoever arising from the<br>contents hereo!<br>To their information on upgrading your home is available in S.R.<br>SE42014 Code of Practice for the theory Efficient Retroff tof<br>Dwelling, available from <u>www.mail.it</u><br>Building Regulations<br>and the building regulations is to provide for the safety and<br>willing of people in and about buildings. Where applicable, works<br>should be completed in accordance with the relevant Building<br>Regulations. The primary responsibility for compliance with the<br>requirements of the Building Regulations rests with the designers,<br>buildes ind owners of buildings. Schnical Guidance Documents for<br>the Building Regulations and other supporting documents are<br>available from the Department of Housing. Local Government and<br>the Building on house six, specification and market conditions.<br>Cost indicators may be calculated based on a partial upgrade if some<br>sectors of the building element are already adequately insulated.<br>Please consider the environment before printing this document.<br>BP Privacy Notice <u>www.staal.is/publications./RER-Privacy-Notice</u><br>Notice <u>part</u> | <text><section-header><section-header><section-header><section-header><section-header><section-header><text></text></section-header></section-header></section-header></section-header></section-header></section-header></text>                                                                                                    | Homeowner advice o<br>the information<br>contained within the<br>advisory report and<br>further relevant links |

# 4.5 Energy Efficiency Indicators

The advisory report contains colour coded performance indicators for the home's current status and its potential following the installation of recommended upgrades,

The following table details the values applicable for the performance indicators for each dwelling element.

| Energy efficien                                           | cy bands                     |          |                    |                 |               |                     |                             |
|-----------------------------------------------------------|------------------------------|----------|--------------------|-----------------|---------------|---------------------|-----------------------------|
|                                                           |                              |          | Very Poor          | Poor            | Fair          | Good                | Very Good                   |
| Home Heat Loss (Heat Los                                  | ss Indicator) <sup>1</sup>   | W/(K·m²) | > 4.000            | 4.000-3.000     | 3.000-2.300   | 2.300-1.000         | < 1.000                     |
| Roof U-Value <sup>2</sup>                                 |                              | W/m²K    | > 1.350            | 1.350-0.380     | 0.380-0.310   | 0.310-0.130         | < 0.130                     |
| Walls U-Value <sup>2</sup>                                | Cavity Walls                 | W/m²K    | > 1.440            | 1.440-0.830     | 0.830-0.460   | 0.460-0.210         | < 0.210                     |
|                                                           | Other Walls                  | W/m²K    | > 1.350            | 1.350-0.720     | 0.720-0.390   | 0.390-0.210         | < 0.210                     |
| Floor U-Value <sup>2</sup>                                |                              | W/m²K    | > 1.000            | 1.000-0.700     | 0.700-0.530   | 0.530-0.300         | < 0.300                     |
| Windows U-Value <sup>2</sup>                              |                              | W/m²K    | > 3.100            | 3.100-2.500     | 2.500-1.900   | 1.900-1.100         | < 1.100                     |
| Doors U-Value <sup>2</sup>                                |                              | W/m²K    | > 3.350            | 3.350-2.700     | 2.700 - 2.100 | 2.100 - 1.800       | < 1.800                     |
| Space Heating – Primary<br>Energy Efficiency <sup>3</sup> | Main                         | %        | < 64               | 64-73           | 73-78         | 78-82               | > 82                        |
|                                                           | Secondary                    | %        | < 18               | 18-27           | 27 - 45       | 45 - 59             | > 59                        |
| Space Heating Controls                                    |                              |          | No time<br>control | Limited control | Basic control | Advanced<br>control | Very<br>advanced<br>control |
| Water Heating Primary En                                  | ergy Efficiency <sup>3</sup> | %        | < 64               | 64-73           | 73-78         | 78-82               | > 82                        |
| Lighting – Average Efficac                                | y                            | Lm/W     | < 15.00            | 15.00-25.00     | 25.00-50.00   | 50.00-60.00         | > 60.00                     |
| Mechanical Ventilation Eff                                | iciency                      | %        | < 50               | 50-60           | 60-70         | 70-80               | > 80                        |
| Whole-house extract venti<br>Fan Power                    | lation – Specific            | W/I/s    | > 0.50             | 0.50-0.45       | 0.45-0.40     | 0.40-0.35           | < 0.35                      |
| Renewable Energy Ratio                                    |                              | %        | 0                  | 0-5             | 5-10          | 10-20               | > 20                        |

1. The Home Heat Loss Indicator (HLI) is a summary of the overall performance of the home. It includes all the fabric and ventilation

The indice is a local of the local control of a summary of the overall performance of the norme. It includes all the lable upgrades listed in the table
 A U-value is a measure of the heat loss through the building fabric. The higher the U-value, the greater the heat loss.
 Primary Energy Efficiency is the efficiency divided by the primary energy conversion factor.

# 5. References

## Appendix A: List of available upgrades

Appendix A provides further information on the logic behind the criteria for selection and an overview of the full list of upgrade measures that are available within the advisory report tool. Thresholds are a range of values for a particular element that when outside of its parameters will trigger an upgrade option.

Please refer to the list of Tables for more information/legends on ID number reference for dwelling types, primary circuit loss type and fuel type.

#### A1. Available Fabric Upgrades

| No | DEAP<br>Reference | Description                                                                                                    | Measure      | Triggered at                                                                         | Situation applied                                                                                                    |
|----|-------------------|----------------------------------------------------------------------------------------------------|--------------|--------------------------------------------------------------------------------------|----------------------------------------------------------------------------------------------------|
| 1  |                   | Doors 1.4W/m <sup>2</sup> K                                                                                                    | Cost optimal | >= 2.7 W/m <sup>2</sup> K                                                            | If the door U-value is equal to or above 2.7W/m <sup>2</sup> K then this measure will become available to the assessor                                                                                                    |
| 2  |                   | Floor Insulation 0.36 W/m <sup>2</sup> K<br>( <i>Generally applicable for suspended floors</i> )                                          | Additional   | >0.45W/m²K                                                                           | If the floor u-value is above 0.45W/m <sup>2</sup> K, a floor upgrade of 0.36/0.18/0.15W/m <sup>2</sup> k becomes available for a selection to the assessor.                                                                                                    |
| 3  | BRIC              | Floor Insulation 0.18 W/m <sup>2</sup> K<br>(Generally applicable for new floors)                                                         | Additional   | > 0.27W/m <sup>2</sup> K                                                             | If the floor u-value is above 0.27W/m <sup>2</sup> K, a floor upgrade of 0.18/0.15W/m <sup>2</sup> k becomes available for a selection to the assessor.                                                                                                    |
| 4  | FA                | Floor Insulation 0.15 W/m <sup>2</sup> K<br>( <i>Applicable for replacement floors with underfloor heating</i> )                          | Additional   | > 0.24W/m²K                                                                          | If the floor u-value is above 0.24W/m <sup>2</sup> K, a floor upgrade of 0.15W/m <sup>2</sup> k becomes available for a selection to the assessor.                                                                                                    |
| 5  |                   | Roof Insulation; pitched (at ceiling) 0.16W/m <sup>2</sup> k,<br>pitched (on slope) 0.20 W/m <sup>2</sup> K, flat 0.22 W/m <sup>2</sup> k | Cost Optimal | (At ceiling)<br>>=0.20W/m <sup>2</sup> K<br>(All other)<br>>= 0.35W/m <sup>2</sup> K | <ul> <li>This applies to roof types pitched (at ceiling), pitched (on slope) and flat roof, cost optimal options become available for selection to the assessor under the following parameters –</li> <li>Roof Insulation at ceiling with a U-value equal to or above than 0.20W/m<sup>2</sup>K - recommends an insulation upgrade to improve the U-value to 0.16W/m<sup>2</sup>K</li> </ul> |

|    |   |                                                                                                    |              |            | <ul> <li>Roof insulation on slope with a U-value equal to or above than 0.35W/m<sup>2</sup>K – recommends an insulation upgrade to improve the u-value to 0.20W/m<sup>2</sup>K</li> <li>Roof insulation flat roof with a U-value equal to or above than 0.35W/m<sup>2</sup>K – recommends an insulation upgrade to improve the U-value to 0.22W/m<sup>2</sup>K</li> </ul> |
|----|---|----------------------------------------------------------------------------------------------------|--------------|------------|----------------------------------------------------------------------------------------------------|
| 6  |   | Wall insulation - 0.35W/m <sup>2</sup> K<br>(Generally applicable to CWI upgrades or IWI<br>upgrades for pre-1950s dwellings with stone or<br>brick single leaf construction) | Cost Optimal | >0.44W/m²K | Any wall type with a u-value is above 0.44W/m <sup>2</sup> K an<br>upgrade to a value 0.35/0.27/0.18W/m <sup>2</sup> K becomes<br>available for selection.                                                                                                    |
| 7  |   | Wall insulation - 0.27 W/m <sup>2</sup> K                                                                                                    | Cost Optimal | >0.36W/m²K | Any wall type with a u-value is above 0.36W/m <sup>2</sup> K an upgrade of wall to a value 0.27/.18W/m <sup>2</sup> K becomes available for selection.                                                                                                    |
| 8  | 1 | Wall insulation - 0.18 W/m <sup>2</sup> K                                                                                                    | Cost Optimal | >0.27W/m²K | Any wall type with a u-value is above 0.27W/m <sup>2</sup> K or<br>worse an upgrade of wall insulation 0.18 W/m <sup>2</sup> K<br>becomes available for selection.                                                                                                    |
| 9  |   | Windows - Double glazing 1.4W/m <sup>2</sup> K                                                                                                    | Cost Optimal | >1.49W/m²K | If the window u-value is above 1.49 W/m <sup>2</sup> K an upgrade<br>of double glazing 1.4./0.8W/m <sup>2</sup> K becomes available for<br>selection.                                                                                                    |
| 10 |   | Windows - Triple glazing 0.8W/m <sup>2</sup> K                                                                                                    | Cost Optimal | >.89W/m²K  | If the window u-value is above 0.89 W/m <sup>2</sup> K an upgrade of double glazing 0.8W/m <sup>2</sup> K becomes available for selection.                                                                                                    |

### A2. Available Heating Upgrades

| No | DEAP Reference | Description                                                                                                    | Measure    | Triggered at                                                                      | Situation applied                                                                                                    |
|----|----------------|----------------------------------------------------------------------------------------------------|------------|-----------------------------------------------------------------------------------|----------------------------------------------------------------------------------------------------|
| 11 |                | Air to air heat pump with fully integrated<br>heating controls - 350% efficient ( <i>Choice of</i><br><i>this selection will apply an electric</i><br><i>immersion 100% efficiency to the water</i><br><i>heating</i> ) | Additional | Is individual Space<br>Heating AND<br>Individual Main System<br>Efficiency <=100% | If the main heating system efficiency is below or<br>equal to 100%, an upgrade of air-to-air heat pump<br>with fully integrated heating controls becomes<br>available for selection.                                        |
| 12 |                | Air to water, water to water or ground<br>source heat pump with fully integrated<br>heating controls - 350% space heating<br>efficiency, 200% water heating efficiency                                                  | Additional | Is individual Space<br>Heating AND<br>Individual Main System<br>Efficiency <=100% | If the main heating system efficiency is below or<br>equal to 100%, an upgrade of air to water, water to<br>water and ground source heat pump with fully<br>integrated heating controls becomes<br>available for selection. |
| 13 |                | Exhaust air heat pump with fully<br>integrated heating controls 350% space<br>heating efficiency and 200% water heating<br>efficiency                                                                                   | Additional | ls individual Space<br>Heating AND<br>Individual Main System<br>Efficiency <=100% | If the main heating system efficiency is below or<br>equal to 100% an upgrade of exhaust air heat<br>pump with fully integrated heating controls<br>becomes available for selection.                                        |
| 14 | HEATING        | Replace water heating with hot water only<br>heat pump 200% efficiency, and hot water<br>controls                                                                                                    | Additional | Is individual Hot Water<br>and individual Main<br>system efficiency is<br><=100%  | If the main hot water system efficiency is below or<br>equal to 100% - an upgrade of a hot water only<br>heat pump and hot water controls including a<br>cylinder thermostat becomes available for<br>selection.            |

| 15 | Electric heating system upgrade including<br>time and temperature zone control                                                          | Additional | Must be individual Space<br>Heating AND<br>Main Space Heating Fuel<br>type ID 16,28 AND<br>Main System Efficiency <=<br>100% AND<br>Temp Adjustment = 0.3<br>OR<br>Space Heating System<br>Control Category 1,2 OR<br>Space Heating System<br>Response Category 4,5 | If the main space heating is electric with an<br>efficiency below or equal to 100% with a control<br>category ID of 1,2 and a response category of 4,5,<br>an upgrade of electric heating system upgrade<br>including time and temperature zone control<br>becomes available for selection. |
|----|----------------------------------------------------------------------------------------------------|------------|----------------------------------------------------------------------------------------------------|----------------------------------------------------------------------------------------------------|
| 16 | Biomass boiler including time and temperature zone control                                                                              | Additional | Must be individual Space<br>Heating<br>Dwelling Type ID 6,7,8,9<br>AND Energy Value >= 100<br>AND<br>Individual Main System<br>Efficiency <77%                                                                                                    | If the main space heating efficiency is below 77%, with a dwelling type ID of 6,7,8,9 AND an Energy Value $>=$ 100 Kwh/m <sup>2</sup> /yr, an upgrade of biomass heating system upgrade including time and temperature zone control becomes available for selection.                        |
| 17 | Installation of a Gas/Oil boiler 90% efficient<br>plus space heating controls upgrade<br>including time and temperature zone<br>control | Additional | Must be individual Space<br>Heating AND<br>Main space heating Fuel<br>type ID 16,28 AND<br>Main System Efficiency<br>=100% or Main space<br>heating fuel type = Any<br>Efficiency <86%                                                                              | If the main space heating is electric with an<br>efficiency equal to 100% or main space heating is<br>any fuel type with an efficiency of below 86%, an<br>upgrade of gas/oil boiler efficiency of 90%<br>including time and temperature zone control<br>becomes available for selection.   |
| 18 | Solid fuel boiler and heating controls<br>upgrade. Minimum 75% boiler efficiency                                                        | Additional | If Main Space Heating Fuel<br>type ID 6, 7, 8, 9, 10, 15<br>and Main System<br>Efficiency is <=70%                                                                                                    | If the main space heating is solid fuel boiler with<br>an efficiency equal to or below 70%, an upgrade of<br>75% efficient solid fuel boiler including time and<br>temperature zone control becomes available for<br>selection.                                                             |

| 19 | Space heating controls upgrade including<br>time and temperature zone control              | Additional | If Main Space Heating Fuel<br>type ID 2, 3, 4,<br>5,6,7,8,9,10,11,12,13,14,15<br>and<br>Temp Adjustment = 0.6 or<br>Space Heating System<br>Control Category 1,2 and<br>Heat System Efficiency<br>Adjustment Factor is less<br>than or equal to 1.0                                                                         | If the main space heating is oil, gas or biomass and<br>with limited controls then this option becomes<br>available for space heating.                                               |
|----|--------------------------------------------------------------------------------------------|------------|----------------------------------------------------------------------------------------------------|----------------------------------------------------------------------------------------------------|
| 20 | Space and water heating controls upgrade<br>including time and temperature zone<br>control | Additional | If Main Space Heating Fuel<br>type ID 2, 3, 4,<br>5,6,7,8,9,10,11,12,13,14,15<br>and<br>Temp Adjustment= 0.6 or<br>Space Heating System<br>Control Category 1 or 2<br>and Heating System<br>Efficiency Adjustment<br>Factor is less than or equal<br>to 1.0<br>or Heating System<br>Efficiency Adjustment<br>Factor >= 0.95 | If the main space heating is oil, gas or biomass and<br>with limited controls then this option becomes<br>available for space and water heating.                                     |
| 21 | Install gas room heater with 90% eff.                                                      | Additional | If individual Space Heating<br>AND secondary fuel is gas<br>system efficiency <= 40%                                                                                                    | If the secondary heat has an efficiency equal to<br>40% and the fuel is gas, an upgrade of a gas room<br>heater or stove with min 90% efficiency becomes<br>available for selection. |
| 22 | Install solid fuel closed room heater or stove with min 60% eff.                           | Additional | If individual Space Heating<br>AND secondary fuel being<br>solid fuel<br>system efficiency <= 30%                                                                                                    | If the secondary heat has an efficiency equal to<br>30%, an upgrade of a solid fuel closed room heater<br>or stove with min 60% efficiency becomes<br>available for selection.       |

| 23 | Cylinder insulation | Simple | If the temperature factor<br>unadjusted = 0.6<br>and water storage volume<br>is > 60 litres and insulation<br>type = loose jacket<br>and insulation thickness is<br><=40<br>OR<br>Insulation type = 0 and<br>manufacturer's declared<br>loss factor is unavailable,<br>If the temperature factor<br>unadjusted = 0.6 and<br>water storage volume is ><br>60 litres and insulation<br>type = spray foam<br>and insulation thickness is<br><=20<br>OR<br>Insulation type = 1 and<br>manufacturer's declared<br>loss factor is unavailable | If the cylinder is over 60 litres with no insulation or<br>a lagging jacket insulation of =< 40mm, and in the<br>case of factory insulation =<20mm, - The simple<br>upgrade option of cylinder insulation becomes<br>available. |
|----|---------------------|--------|----------------------------------------------------------------------------------------------------|----------------------------------------------------------------------------------------------------|
| 24 | Cylinder thermostat | Simple | If the temperature factor<br>unadjusted = 0.6 AND<br>water storage volume > 60<br>litres AND<br>primary circuit loss ID 3,4                                                                                                    | If there is a cylinder with over 60litres, with a<br>boiler, uninsulated/insulated primary pipework<br>and no cylinder thermostat, an upgrade of cylinder<br>thermostat becomes available for selection.                        |

| No | DEAP Reference | Description                                         | Measure    | Triggered at                                                      | Situation applied                                                                                                    |
|----|----------------|-----------------------------------------------------|------------|-------------------------------------------------------------------|----------------------------------------------------------------------------------------------------|
| 25 | _              | Install mechanical ventilation heat recovery system | Additional | Ventilation method = natural<br>Ventilation                       | If there is natural ventilation, an upgrade to<br>install mechanical ventilation heat recovery<br>system with an SPF=1 and Efficiency=85%<br>becomes available for selection. |
| 26 | latior         | Whole-house extract ventilation                     | Additional | Ventilation method = natural<br>Ventilation                       | If there is natural ventilation, an upgrade of<br>whole-house extract ventilation system with<br>an SFP=0.25 becomes available for selection                                  |
| 27 | Venti          | Draught Stripping                                   | Simple     | No air permeability test AND<br>percentage draught stripped < 100 | If no air permeability test is available and the<br>draught stripping is below 100%, draught<br>stripping becomes available for selection                                     |
| 28 |                | Draught seal the suspended wooden ground floor      | Additional | Suspended wooden floor = Yes<br>(unsealed))                       | If there is a suspended unsealed floor,<br>draught sealing the suspended wooden<br>ground floor becomes available for selection                                               |

#### A3. Available Ventilation Upgrades

#### A4. Available Lighting Upgrades

| No | DEAP Reference | Description | Measure | Triggered at                                                            | Situation applied                                                                                                    |
|----|----------------|-------------|---------|-------------------------------------------------------------------------|----------------------------------------------------------------------------------------------------|
| 29 | Lighting       | Lighting    | Simple  | Lighting design = none<br>OR<br>Average efficacy is < 50<br>Lumens/Watt | If there is no lighting design or the average<br>efficacy is below 50 Lumens/Watt, lighting<br>with an efficacy of 66.9 lumens/watt becomes<br>available. |

# A5. Available Renewable Upgrades

| No. | DEAP Reference | Description                                        | Measure    | Triggered at                                                                                                    | Situation applied                                                                                                    |
|-----|----------------|----------------------------------------------------|------------|----------------------------------------------------------------------------------------------------|----------------------------------------------------------------------------------------------------|
| 30  | /ables         | Solar hot water heating system                     | Additional | Solar hot water heating = none<br>AND<br>Dwelling Type ID is not 3,4,10,11                                                              | If there is no solar hot water heating system<br>and the dwelling is not ground floor, midfloor<br>or basement dwelling, an option of a solar<br>water heating system will become available,<br>South facing, aperture area 3m <sup>2</sup> |
| 31  | Renew          | Solar Photovoltaic (PV) electricity<br>System 2KWp | Additional | No renewable technology with<br>following criteria:<br>Energy produced/delivered = 0<br>AND<br>Energy type ID = Renewable<br>Electrical | If there is no renewable electrical technology,<br>an upgrade for Solar Photovoltaic (PV)<br>electricity system 2Kwp, south facing<br>becomes available for selection.                                                                      |

# Appendix B: Error warnings and notifications

Advisory report builder error warnings and notifications are based on the user selection of upgrade packages or can be assigned to a specific upgrade measure.

#### B1. Advisory report builder notifications

The list of error messages that may be displayed within the advisory report builder and the scenarios in which they appear is as follows:

- If no upgrades are selected, the following error message will be displayed: "*No energy upgrades have been selected*". This will not prevent publication provided the minimum BER target has been achieved.
- If no upgrades are applicable, the following error message will be displayed: "*No specific energy upgrades are advised*" This will not prevent publication.
- If more than 15 measures are selected, the following error message will be displayed: "The number of energy upgrades selected exceeds the maximum limit of 15 energy upgrades. Please change the selection". If more than 15 measures are selected, assessor will need to delete some measures to bring the count back down to 15 in order to publish.
- If no additional measures are selected, the following error message will be displayed: "*No additional energy upgrades have been selected*" This will not prevent publication provided the minimum BER target has been achieved.
- If the selected measures do not increase the BER rating to the minimum requirement, the following error message will be displayed: "*The selected energy upgrades do not increase the potential BER to at least the minimum BER*". This will prevent publication as the minimum BER upgrade has not been achieved.
- If selected measures do not increase the rating to a target rating, the following error message will be displayed: "*The selected energy upgrades do not increase the potential BER to a target rating*". This will not prevent publication provided the minimum BER target has been achieved.
- If more than 1 heat pump is selected, the following error message will be displayed "Please select 1 energy upgrade for heat pumps". If not updated, this will prevent publication.

The following notifications may also appear for the following individual upgrade measures:

- Heat pumps upgrades may display a conditional warning that is based on the heat loss indicator (HLI). The following notification will be displayed when HLI is greater than or equal to 2.3: "*HLI higher than the required value for selection of heat pumps*"
- Where a heat pump has been selected as an upgrade and the HLI is between 2 and 2.3, the following notification will be displayed: "Where the HLI is between 2 and 2.3 W/Km<sup>2</sup>, additional criteria apply for heat pump grant eligibility".

#### *B2. Upgrade measure dependencies*

Energy upgrade measures can be selected independently within the advisory report builder. In some cases, selecting an upgrade measure automatically selects one or more other upgrade measures e.g., some fabric measures are selected automatically for certain heating or renewable measures.

The following outlines measure dependencies found within the advisory report builder:

- Floor insulation measures: if roof insulation is selected as a measure, builder will automatically select the windows upgrade measure for double glazing 1.4 W/m<sup>2</sup>K, applicable wall insulation and draught seal a suspended wooden ground floor, where applicable
- Where a new boiler with heating controls measure is selected, the report builder will automatically select a roof insulation measure and applicable wall insulation measure
- Where a windows upgrade measure is selected, the report builder will automatically select draughtstripping, roof insulation and an applicable wall insulation measure
- Where a biomass boiler is selected as a measure, the report builder will automatically select roof insulation and an applicable wall insulation measure

- Where PV is selected as a measure, the report builder will automatically select roof insulation, an applicable wall insulation measure, a windows upgrade measure with double glazing 1.4 W/m<sup>2</sup>K and airto-water Heat Pump measure
- Where solar water heating is selected as a measure, the report builder will automatically select roof insulation, an applicable wall insulation measure, a windows upgrade measure with double glazing 1.4 W/m<sup>2</sup>K and an air-to-water heat pump measure.

# Tables: Category ID Tables

<u>Appendix A</u> provides information on the full list of upgrade measures and threshold values within the advisory report builder.

Please refer to the list of tables below for more information on corresponding ID numbers and references, referred to in <u>Appendix A</u> for dwelling types, primary circuit loss type and fuel type.

| T1. Dwelling Type ID | ) |
|----------------------|---|
|----------------------|---|

| Dwelling Type    |                           |  |  |
|------------------|---------------------------|--|--|
| Dwelling Type ID | Dwelling Type Description |  |  |
| 1                | House                     |  |  |
| 2                | Apartment                 |  |  |
| 3                | Ground-floor apartment    |  |  |
| 4                | Mid-floor apartment       |  |  |
| 5                | Top-floor apartment       |  |  |
| 6                | End of terrace house      |  |  |
| 7                | Mid-terrace house         |  |  |
| 8                | Semi-detached house       |  |  |
| 9                | Detached house            |  |  |
| 10               | Maisonette                |  |  |
| 11               | Basement dwelling         |  |  |

#### T2. Primary Circuit Loss ID

| Primary Circuit Loss |                                                              |  |  |
|----------------------|--------------------------------------------------------------|--|--|
| ID                   | Value                                                        |  |  |
| 1                    | None                                                         |  |  |
| 2                    | Electric immersion heater                                    |  |  |
| 3                    | Boiler uninsulated primary pipework, no cylinder thermostat  |  |  |
| 4                    | Boiler insulated primary pipework, no cylinder thermostat    |  |  |
| 5                    | Boiler uninsulated primary pipework, cylinder thermostat     |  |  |
| 6                    | Boiler insulated primary pipework, cylinder thermostat       |  |  |
| 7                    | Combi boiler                                                 |  |  |
| 8                    | CPSU (including electric CPSU)                               |  |  |
| 9                    | Boiler thermal store in single casing (cylinder thermostat)  |  |  |
| 10                   | Separate boiler and thermal store (<1.5m insulated pipework) |  |  |
| 11                   | Separate boiler and thermal store (uninsulated pipework)     |  |  |
| 12                   | Separate boiler and thermal store (>1.5m insulated pipework) |  |  |
| 13                   | Community heating                                            |  |  |

#### T3. Fuel Type ID

| Fuel Type    |                    |                       |  |  |
|--------------|--------------------|-----------------------|--|--|
| Fuel Type ID | Fuel Type Category | Fuel Type Description |  |  |
| 1            | None               | None                  |  |  |
| 2            | Gas                | Mains gas             |  |  |

| 3  | Gas                 | Bulk LPG                          |
|----|---------------------|-----------------------------------|
| 4  | Gas                 | Bottle LPG                        |
| 5  | Oil                 | Heating oil                       |
| 6  | Solid Fuel          | House coal                        |
| 7  | Solid Fuel          | Anthracite                        |
| 8  | Solid Fuel          | Manuf. Smokeless fuel             |
| 9  | Solid Fuel          | Peat briquettes                   |
| 10 | Solid Fuel          | Sod peat                          |
| 11 | Solid Fuel          | Wood logs                         |
| 12 | Solid Fuel          | Wood pellets (bags)               |
| 13 | Solid Fuel          | Wood pellets (bulk)               |
| 14 | Solid Fuel          | Wood chips                        |
| 15 | Solid Fuel          | Solid multi-fuel                  |
| 16 | Electricity         | Electricity                       |
| 17 | Electricity         | Electricity                       |
| 18 | Electricity         | Electricity                       |
| 19 | Electricity         | Electricity                       |
| 20 | Group Heating       | Waste combustion                  |
| 21 | Group Heating       | Biomass or biogas                 |
| 22 | Group Heating       | Waste heat                        |
| 23 | Group Heating       | Electricity                       |
| 24 | Group Heating       | Standing charge                   |
| 25 | Group Heating costs | Heat from boilers                 |
| 26 | Group Heating costs | Heat from CHP                     |
| 27 |                     |                                   |
| 28 | Electricity         | Electricity                       |
| 29 | Biofuel             | Biodiesel from renewable sources  |
|    |                     | only                              |
| 30 | Biofuel             | Bioethanol from renewable sources |
|    |                     | only                              |

w: www.seai.ie
e: info@seai.ie
t: 01 8082100

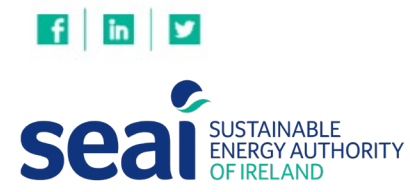

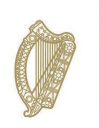

**Rialtas na hÉireann** Government of Ireland